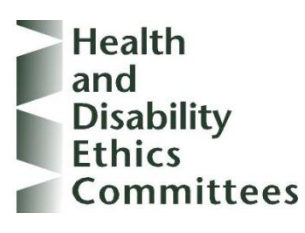

# Online Forms User Manual

0800 4 ETHICS 0800 634 758 (or +64 4 974 7675) <u>hdecs@moh.govt.nz</u>

Version 1.1

May 2014

# I would like to...

| 1.  | Create an account in Online Forms                                                | 6    |
|-----|----------------------------------------------------------------------------------|------|
| 2.  | Log in to my Online Forms account, and manage my account details                 | 7    |
| 4.  | Create, Edit or Delete Contacts                                                  | 8    |
| 5.  | Manage Project Categories                                                        | . 12 |
| 6.  | Create a new project                                                             | . 13 |
| 7.  | Complete the form                                                                | . 15 |
| 8.  | Upload study documents                                                           | . 17 |
| 9.  | Transfer a form to another user                                                  | . 19 |
| 10. | Check for Completeness                                                           | . 23 |
| 11. | Request or Grant Authorisations                                                  | . 24 |
| 12. | Submit a form                                                                    | . 29 |
| 13. | Follow the progress of my submission and view correspondence from HDECs/SCOTT    | . 31 |
| 14. | Recall an application submitted for HDEC review                                  | . 32 |
| 15. | Duplicate or Delete a Project                                                    | . 33 |
| 16. | Set up email notifications for a project                                         | . 34 |
| 17. | Create and submit a Minimal Dataset Form for a study approved before 1 July 2012 | . 37 |
| 18. | Create and submit a Post Approval Form                                           | . 39 |
| 19. | Add a new locality                                                               | . 42 |
| 20. | Submit a Response for Requests for Further Information                           | . 44 |

# **Overview of Online Forms – HDEC or SCOTT Applications**

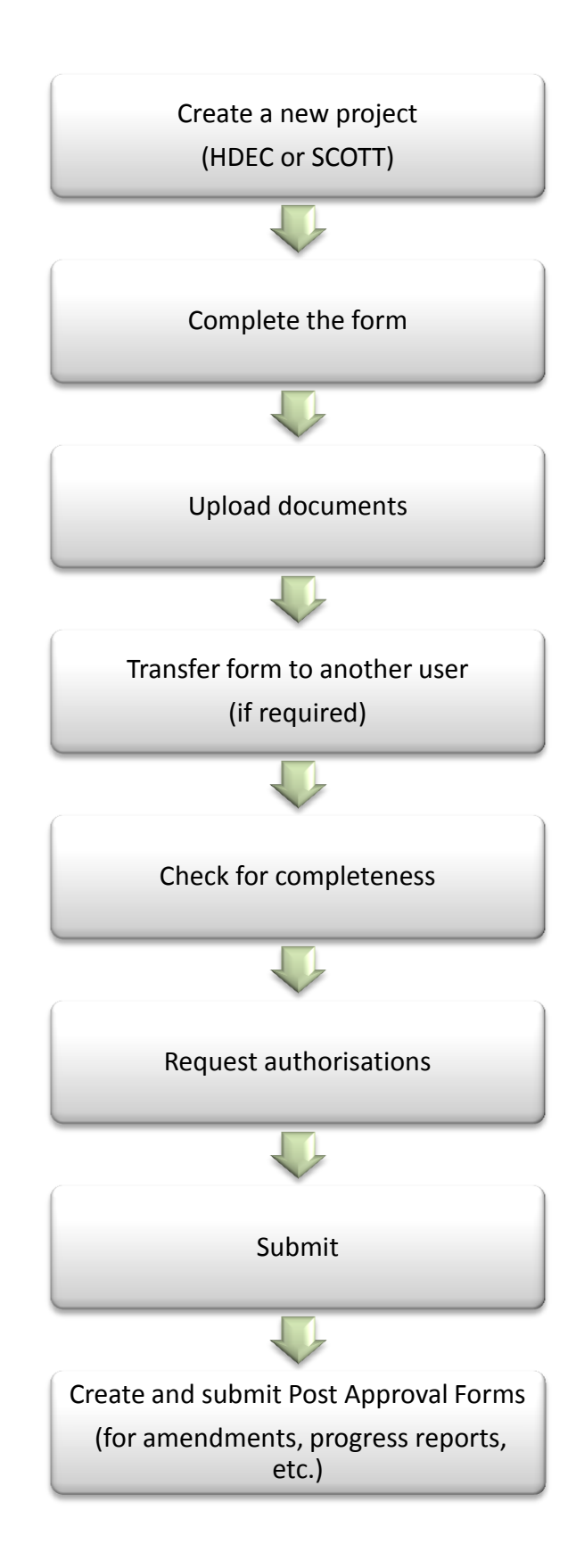

# 1. Create an account in Online Forms

Online Forms is a website that enables users to complete and submit applications to the Health and Disability Ethics Committees (HDECs) and the Standing Committee on Therapeutic Trials (SCOTT).

#### Screenshots Steps 1. Go to Online Forms \$ 5 Conline Forms 4 \$ (www.ethicsform.org/nz). IN CHEATE ACCOUNT HELP e to NZ Online For You can use this site to subm Then click "Create Account" in the main menu bar. Health and Ethics Ethics 6 HEALTH Discribul Atom Manage 2. Enter your details, choose a $\diamond$ Online Forms password, and click "Register". Note that the email address you Create Account enter here will be your Title Mailing address 1 the Terrace Mr username in Online Forms. Forename Rohan Surname Murphy Organisation Ministry of Health Suburb/Tow Wellington E-mail Address (User Login) PostCode 6011 rohan\_murphy@moh.govt.nz Country New Zealand Confirm E-mail rohan murphy@moh.govt.nz 04 816 2053 Password ..... Telephone Number Confirm Password ••••• Fax 04 816 2340 Password must be at least 6 characters at least 1 of which must be a number. An email containing a web link 3. Conline Forms \$ and an activation code will be sent to the email address you have entered. Activate Account An email containing your activation code has been sent to the account that you registered with. Please enter your account activation code in the box below to activate your account. If you are having problems activating and accessing your account please contact our <u>IT help desk</u> Once you have received the Submit ihodstiwnlfljo55jyqow3uw activation code, click on the web link, enter the activation code, and click "Submit". The text below should appear on screen. Click as indicated to log in. Your account has been activated. Click here to log in.

# 2. Log in to my Online Forms account, and manage my account details

| Ste | ps                                                                                                    | Screenshots                                                                                                    |
|-----|----------------------------------------------------------------------------------------------------|----------------------------------------------------------------------------------------------------|
| 1.  | Go to Online Forms<br>(www.ethicsform.org/nz).<br>Enter your Online Forms<br>username (i.e., your email<br>address) and password.<br>Click "Submit".                                                           | <image/> <complex-block><complex-block><complex-block><complex-block><complex-block><complex-block><complex-block><complex-block></complex-block></complex-block></complex-block></complex-block></complex-block></complex-block></complex-block></complex-block>                                                                                                    |
| 2.  | Your screen should look like this.<br>Your name and email address<br>appear at the top right of the<br>screen.<br>Click on "My Account" to view or<br>change your account details,<br>including your password. |                                                                                                    |
| 3.  | If you wish to save any changes<br>you have made to your account<br>details, enter your current<br>password and click "Save".                                                                                  | Weine Personal       Weine Market V       Vol Contract V       Vol Contract V       Vol Contract V         Vol Contract V       Vol Contract V       Vol Contract V       Vol Contract V       Vol Contract V         Vol Contract V       Vol Contract V       Vol Contract V       Vol Contract V       Vol Contract V         Vol Contract V       Vol Contract V       Vol Contract V       Vol Contract V       Vol Contract V         Vol Contract V       Vol Contract V       Vol Contract V       Vol Contract V       Vol Contract V         Vol Contract V       Vol Contract V       Vol Contract V       Vol Contract V       Vol Contract V         Vol Contract V       Vol Contract V       Vol Contract V       Vol Contract V       Vol Contract V         Vol Contract V       Vol Contract V       Vol Contract V       Vol Contract V       Vol Contract V         Contract Vol Contract Vol Contrat Vol Contract Vol Contract Vol Contract Vol C                                                                                                    |
| 4.  | To log out of Online Forms at any stage, click "Logout" on the top right of the page.                                                                                                    | Version Parameter     Version Parameter     Version Parameter |

# 4. Create, Edit or Delete Contacts

### Create a contact in the database

Your personal contact database is designed to help you if you are filling out many forms and often refer to a contact multiple times.

### Steps **Screenshots** 1. To add a new contact into your Online Forms $\diamond$ personal contact database click on "My Contacts" in the main HOME MY PROJECT MY CONTACTS HELP CONT My Projects menu bar and choose option 🖃 🥅 Project Categorie "Add New". New Projects (17) Transfered Projects (0) Projects Requests for Authorisation Transfer Req Approved Projects (0) Old Projects (14) 2. Enter contact details and click My Contacts "Add". Your Contacts Datab Contacts that are cre Contacts New Contact Add

### **Import contacts from Outlook**

### Steps

- 1. To import contacts from Outlook you must generate an Outlook.csv file:
  - Go to Contacts in your MS-Outlook.
  - Select File ->Import and Export from the Main Menu bar. A new window will appear.
  - Select Export to a File from that window. Click Next.
  - Select Comma Separated Values (DOS). Click Next.
  - Select the Contacts folder. Click Next.
  - Select the location where you wish to save the exported file. Click Next, then click Finish.

### Screenshots

| 2. | Click on "My Contacts" in the<br>main menu bar and choose<br>option "Import Contacts from<br>Outlook".<br>Click the Browse button to find<br>and select the exported file from<br>MS-Outlook with contacts, click<br>Open and then click the Upload<br>File button                                                    | New Zealand<br>for Research       Image: Control of Use Search         HOME       MY CONTACTS       HELP       CONTROL OF Use Search         My Contacts       MY CONTACTS       HELP       CONTROL OF Use Search         My Contacts       My Contacts from Outlook       My Contacts       My Contacts         Your Contacts Database allows you to create and soure your colleagues contact details.       Contacts that are created and saved here can be inserted into any Form wherever you see the "insert contact" icon for Contacts         Contacts       Upload Outlook Contacts       Browse         Select All Deselect All       Browse         Upload File       Cancel                                                                                                    |
|----|----------------------------------------------------------------------------------------------------|----------------------------------------------------------------------------------------------------|
| 3. | To upload the entire list, click on<br>the "Select All" link to ensure<br>that all boxes are checked, and<br>click "Upload File".<br>To upload selected contacts, use<br>the "Deselect All" link to uncheck<br>the boxes and check the boxes to<br>mark the contacts to save, then<br>click "Save selected contacts". | Choose file to upload: ()       Browse         Select All Deselect All       Image: Comparison of the select All Deselect All Deselect |

### <u>Edit a contact</u>

### Steps

Steps

| 1. | To edit a contact click on "My<br>Contacts" in the main menu bar,<br>then click "View" on the contact<br>you wish to edit. | HONE       MY PROJECTS       Ave on the provided of the provided of the provi |                                                                   |                                                          |                                                                    |  |  |
|----|----------------------------------------------------------------------------------------------------|----------------------------------------------------------------------------------------------------|-------------------------------------------------------------------|----------------------------------------------------------|--------------------------------------------------------------------|--|--|
|    |                                                                                                    |                                                                                                    |                                                                   |                                                          |                                                                    |  |  |
|    |                                                                                                    |                                                                                                    |                                                                   | Arganization                                             | éction                                                             |  |  |
|    |                                                                                                    |                                                                                                    | 」<br>■ Q P Q R S I U Y W X Y Z<br>Position                        | Organisation                                             | Action<br>View Delete                                              |  |  |
|    |                                                                                                    |                                                                                                    | IQPQRSIU⊻₩XYZ<br>Position                                         | Organisation                                             | Action<br>View Delete<br>View Delete                               |  |  |
|    |                                                                                                    | All A B C D E E G H I J K L M D<br>Name<br>Ms Sarah Delgado                                                                                                    | Administrator                                                     | Organisation<br>Ministry of Health                       | Action<br>View Delete<br>View Delete<br>View Delete                |  |  |
|    |                                                                                                    | All A B C D E E G H I J K L M I<br>Name<br><u>Ms Sarah Delgado</u><br><u>Mr Rohan Murphy</u>                                                                                                    | I Q E Q R S I U Y W X Y Z<br>Position<br>Administrator<br>Manager | Organisation<br>Ministry of Health<br>Ministry of Health | Action<br>View Delete<br>View Delete<br>View Delete<br>View Delete |  |  |

### Screenshots

 Click "Edit Details".
 Enter details and click "Update" to save changes.

| stacts that are created and | saved here can be inserted into any I | form wherever you see the "in | sert contact" icon 💱      |
|-----------------------------|---------------------------------------|-------------------------------|---------------------------|
| Contacts Ms Sarah (         | Delgado                               |                               |                           |
|                             |                                       |                               |                           |
| Title                       | Mo                                    | Address                       | 1 The Terrace             |
| Forename                    | Sarah                                 |                               |                           |
| Sumame:                     | Delgado                               |                               |                           |
| Position                    | Administrator                         |                               |                           |
| Organisation:               | Ministry of Health                    | Suburb/Town                   | Wellington                |
| Department.                 | HDECs                                 | Postcode                      | 6011                      |
| Summary of qualifications   | and                                   | Country                       | New Zealand               |
| Please declare any genera   | 4                                     | E-mail                        | sarah_delgado@moh.govt.nz |
| competing interests         |                                       | Telephone:                    | 04 8163357                |
|                             |                                       | Fax:                          |                           |
|                             |                                       | Mobile:                       |                           |
|                             |                                       | Phone(AH):                    |                           |
|                             |                                       | Pager                         |                           |

### **Delete a contact**

### Steps

Steps

To delete a contact click on "My Contacts" in the main menu bar, then click the "Delete" link by the contact you wish to delete.

You will be asked to confirm the deletion before the contact is actually deleted from the database. Select OK to continue.

| HOME MY PROJECTS MY CON                                                                         | TACTS HELP CONTACT US                                                    |                                                          |                                                                    |
|-------------------------------------------------------------------------------------------------|--------------------------------------------------------------------------|----------------------------------------------------------|--------------------------------------------------------------------|
| My Contacts                                                                                     |                                                                          |                                                          |                                                                    |
| 'our Contacts Database allows you t                                                             | to create and store your colleagues conta                                | ct details.                                              |                                                                    |
| contacts that are created and saved                                                             | here can be inserted into any Form where                                 | ever you see the "insert contact" icon 🕸                 |                                                                    |
| Comboo to                                                                                       |                                                                          |                                                          |                                                                    |
| Contacts                                                                                        |                                                                          |                                                          |                                                                    |
| Contacts                                                                                        |                                                                          |                                                          |                                                                    |
| Filter by First Name                                                                            | •                                                                        |                                                          |                                                                    |
| Filter by First Name                                                                            | ▼<br>ANQPQRSIUYWXYZ                                                      |                                                          |                                                                    |
| Filter by First Name All A B C D E E G H I J K L N Name                                         | ▼<br>▲NQPQRSIUVWXYZ<br>Position                                          | Organisation                                             | Action                                                             |
| Filter by First Name All A B C D E E G H I J K L N Name                                         | ▼<br>▲NQPQRSIUVWXYZ<br>Position                                          | Organisation                                             | Action<br><u>View Delete</u>                                       |
| Filter by First Name All A B C D E E G H I J K L M Name                                         | ▼<br>▲NQPQRSIUVWXYZ<br>Position                                          | Organisation                                             | Action<br>View Delete<br>View Delete                               |
| Filter by     First Name       All A B Q D E E Q H I J K L M       Name       Ms. Sarah Delgado | ▼<br>M H Q P Q R S I U V W X Y Z<br>Position<br>Administrator            | Organisation<br>Ministry of Health                       | Action<br>View Delete<br>View Delete<br>View Delete                |
| Filter by First Name All & B & Q & E & G & H   J & L & M Massarah Delgado Mr.Rohan Murphy       | ▼<br>A N Q P Q R S I U V W X Y Z<br>Position<br>Administrator<br>Manager | Organisation<br>Ministry of Health<br>Ministry of Health | Action<br>View Delete<br>View Delete<br>View Delete<br>View Delete |

### Populate contact details into a form

### Steps

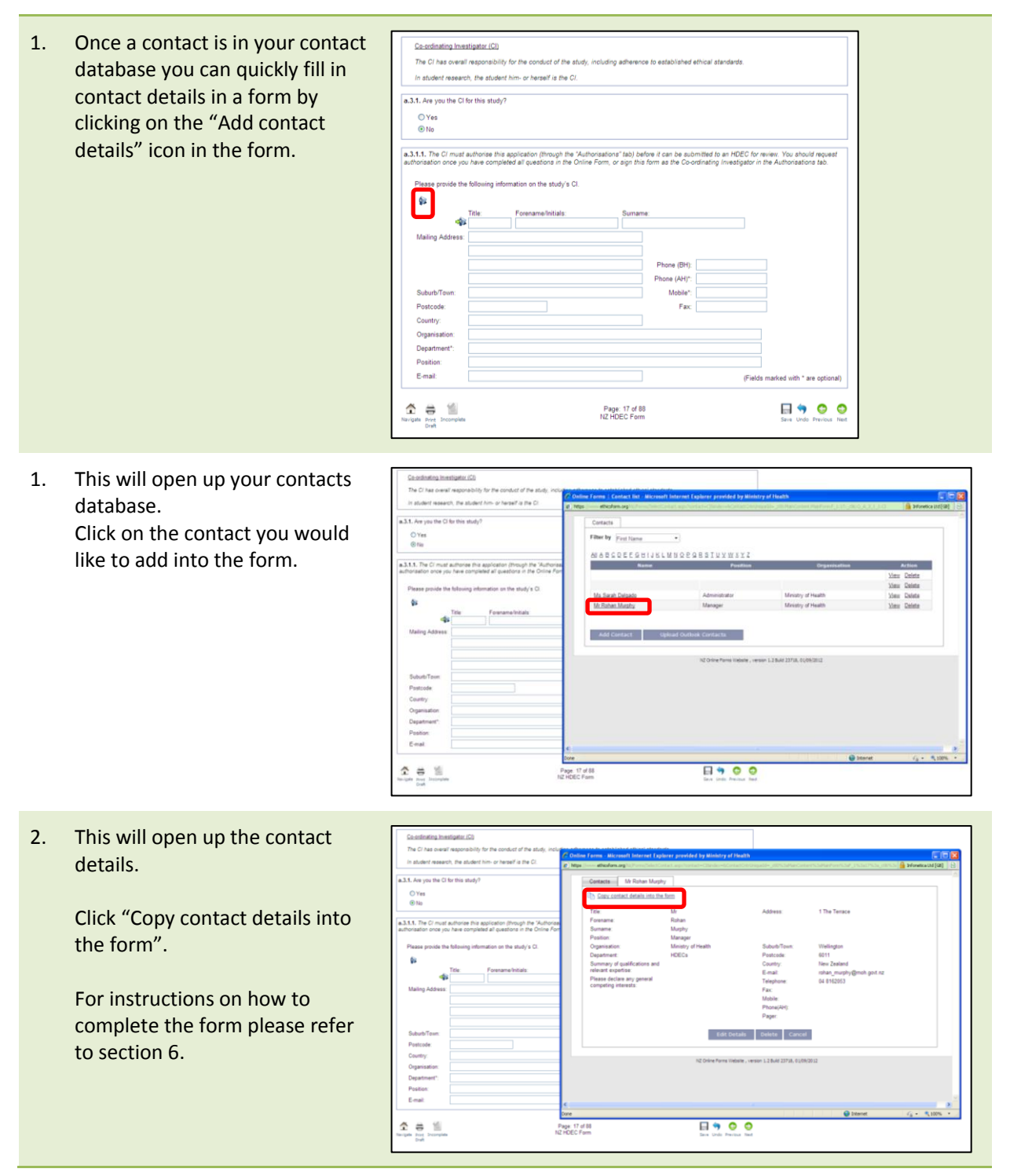

# 5. Manage Project Categories

This section lists all the available categories you can store your projects in. This is similar to directories in a computer filing system.

| Ste | 55                                                                                                    | Screenshots                                                                                                    |
|-----|----------------------------------------------------------------------------------------------------|----------------------------------------------------------------------------------------------------|
| 1.  | Under "My Projects" click on<br>"Manage Categories".                                                                                                    | Invertige         Invertige         Invertige           Invertige         Invertige         Invertige         Invertige           Invertige         Invertige         Invertige         Invertige           Invertige |
| 2.  | You will see a default folder<br>called "New Projects" where<br>your projects will be stored.<br>To add a new folder, click on<br>"Add Category".                                                                                                    | New Zestand         Forms       Forms         Formation       Formation         HOME       MY PROJECTS       MY CONTACTS       HELP       CONTACT US       ADMIN         HOME       MY PROJECTS       MY CONTACTS       HELP       CONTACT US       ADMIN         Image: Manage Categories       Category name       Edit       Delete         Image: Mew Projects       Edit       Delete         Add Category       Move selected forms to category: New Projects       Go                                                                                                    |
| 3.  | To name the new folder you<br>have added click "Edit".<br>You can delete a folder by<br>clicking "Delete" but only if you<br>do not have any projects stored<br>in it.                                                                                                    | New Zealand Online Forms for Research         HOME       MY PROJECTS       MY CONTACT IS       HELP       CONTACT US       ADMIN         HOME       MY PROJECTS       MY CONTACT IS       HELP       CONTACT US       ADMIN         Image Categories       Image Categories       Image Category       Edit       Delete         Image Mew Projects       Edit       Delete       Image Category         Image Mew Category       Edit       Delete         Add Category       Image Category       Image Category                                                                                                    |
| 4.  | To move a project into a new<br>folder, expand the folder the<br>project is stored in, by clicking<br>"+" and tick the project(s) you<br>would like to move.<br>Then select the folder you want<br>to move the project into, from<br>the dropdown list at the bottom<br>of the screen, and click "Go". | NOME       MAY PROTECTS       MAY CONTACTS       HERP       CONTACTS       ADMAY         • Remage Categories                                                                                                    |

# 6. Create a new project

A project consists of:

- one main form (which can be an HDEC form, a SCOTT form, or a Minimal Dataset Form), and
- any number of post-approval forms.

### Steps

### Screenshots

Conline Forms

Conline Forms

 Go to "My Projects" in the main menu, and select "Create New Project".

> Or, if you are already in the My Projects screen, simply click the "Create New Project" button.

2. A new project titled "Not named yet" will appear.

3. A project has two levels of tabs – the *project-level* tabs and the *form-level* tabs.

The four *project-level* tabs allow you to control the project as a whole and **will only be visible** when "My Project" is selected in the project tree at the left of the screen.

- The "Project Filter" determines the type of form (HDEC, SCOTT or MDF).
- The "Transfer" tab is used to <u>permanently</u> transfer a project to another user (refer to section 8).

Ş

Project Filter Transfer Manage Email Notifications

I'd like to submit. (e) a new application to an HDEC ms Wahsha , varsion 1.2 Build 23718

公

\$

- In the "Manage" tab you can duplicate or delete a project (refer to section 15).
- In "Email Notifications" you can nominate who you wish to be included in email notifications from HDECs or SCOTT (refer to section 16).

Mr Rohan Hurphy My Account | Logod

Ar Rohan Murphy

Mr Rohan Murphy 07/09/2012 15 58 14

### Screenshots

- 4. The six *form-level* tabs relate just to the main form, not to the project as a whole and **will only be visible when the form type** (i.e. HDEC, SCOTT or MDF) is selected in the project tree at the left of the screen.
  - The "Navigate" tab contains the form (refer to section 6).
  - The "Documents" tab allows you to attach relevant documents to your form (refer to section 7).
  - The "Transfer" tab is used to <u>temporarily</u> transfer the form to another user (refer to section 8).
  - In the "Authorisation" tab you can request electronic signatures from the CI, sponsor etc. (refer to section 10).

| New Zealand<br>Online Forms<br>for Research                                 | \$<br>\$                                        | <br>                                              | Ŷ                                      | ¢,            | $\langle \rangle$ |                         |
|-----------------------------------------------------------------------------|-------------------------------------------------|---------------------------------------------------|----------------------------------------|---------------|-------------------|-------------------------|
| HOME MY PROJECTS MY CONTACTS H                                              | ELP CONTACT US                                  |                                                   |                                        |               |                   |                         |
| Not named yet                                                               |                                                 |                                                   |                                        |               |                   |                         |
| Form Type: HDEC<br>Reference: None<br>Form Section: N/A<br>Signatures: None |                                                 |                                                   |                                        |               |                   |                         |
| My Project                                                                  | Navigate<br>Click <u>here</u> to<br>Navigate by | Documents<br>b begin completing<br>question numbe | Transfer<br>g/reviewing the fe<br>rs v | Authorisation | e-Submission      | Post-approval c section |
|                                                                             | SCREEN                                          |                                                   | SECTIO                                 | N             |                   |                         |
|                                                                             | RESEARCH                                        | AND STUDY TYP                                     | PE                                     |               |                   | A B C                   |

- In the "e-submission tab" you can check your application is complete prior to submission (refer to section 9), submit for review (refer to section 11) and monitor the progress of your submission (refer to section 12).
- The "Post-approval" tab allows you to create Post approval forms to submit amendments, progress reports etc. (refer to section 18).

### Steps

# 7. Complete the form

### How to complete a form

The "Navigate" tab is available on all forms (HDEC, SCOTT, MDF and PAF). It allows you to navigate through the form either by question number or page number. Inactive questions are shaded blue and cannot be clicked on. Active questions have a white background and clicking on them will take you directly to those questions in the form. Certain questions are activated or deactivated depending on your answers to the questions in the form, so not all 88 pages of the form will be active. The form does not need to be completed in one session, as the system will save your progress every time you finish a page.

For guidance on the HDEC form screening questions please refer to the Appendix (on page 42).

### Steps

| 1. | To fill out the form – open the<br>project and go to the "Navigate"<br>tab.<br>Click <u>here</u> to begin<br>completing/reviewing the form<br>or click on the question number<br>for a specific section. | Provide Version Provide Version Version V |
|----|----------------------------------------------------------------------------------------------------|----------------------------------------------------------------------------------------------------|
| 2. | This will open up the form.                                                                                                    | HOME MY PROJECTS MY CONTACTS HELP CONTACT US                                                                                                    |
|    | To return to the view above click on the "Navigate" icon.                                                                                                    | Form Type: MDEC<br>Reference: None<br>Form Section: RESEARCH AND STUDY TYPE<br>Signatures: None                                                                                                    |
|    | To move through the form, click<br>on the previous and next arrows,<br>or on the page numbers in the<br>centre of the screen.                                                                            | Page: 1 of 88       17 18 20 23 24 29 36 37 48       Seven Undo Previous Net         Health and disability research         These screening questions will help determine whether HDEC review is required for your study. They are based on the rules contained in section three of the Standard Operating Procedures for Health and Disability Ethics Committees.         Don't hesitate to <u>contact us</u> if you'd like help answering these questions, or any others in the HDEC form.                                                                                                    |
|    | To print a PDF copy of your form, click "Print Draft".                                                                                                    | A. Health and disability research         Will your study aim to improve health and independence outcomes?         ○ Yes         ○ No                                                                                                    |
|    | To mark a page as incomplete, click "Incomplete".                                                                                                    | Page: 1 of 88<br>NZ HDEC Form Save Under Previous Net                                                                                                    |

### **Full vs. Expedited Review**

The one HDEC form is used for all applications, regardless of review type (full/expedited). The answers you provide in the screening questions will determine whether the application will be reviewed via the full or expedited pathway. Page 10 of the form states the review pathway your application will be assigned to.

| Taripita Driet Droppida                                       | Page: 10 of 68<br>123455791011                                                     | Sava Undo Prévious Test                      | Terupate Print Docempiles                                   | Page 10 of 88 (Read Only)<br>122455791011                                              | Previous Net                          |
|---------------------------------------------------------------|------------------------------------------------------------------------------------|----------------------------------------------|-------------------------------------------------------------|----------------------------------------------------------------------------------------|---------------------------------------|
|                                                               | HDEC REVIEW                                                                        |                                              |                                                             | HDEC REVIEW                                                                            |                                       |
| HDEC Review Type.                                             |                                                                                    |                                              | HDEC Review Type.                                           |                                                                                        |                                       |
| 0. The question below will determine                          | te the review pathway appropriate to your study.                                   |                                              | O. The question below will determine th                     | e review pathway appropriate to your study.                                            |                                       |
| Does your study involve any of the fi                         | following? (select all that apply)                                                 |                                              | Does your study involve any of the follo                    | oing? (select all that apply)                                                          |                                       |
| a new medicine                                                |                                                                                    |                                              | Da new medicine                                             |                                                                                        |                                       |
| an approved medicine being use                                | ed for a new indication or through a new mode of administration                    |                                              | an approved medicine being used fi                          | or a new indication or through a new mode of administration                            |                                       |
| a medical device that is or woul<br>Administration (TGA)      | Id be classified as a <u>class IIb, class III, or active implantable medical d</u> | evice by the Therapeutic Goods               | a medical device that is or would b<br>Administration (TGA) | e classified as a <u>class IIb. class III. or active implantable medical device</u> by | the Therapeutic Goods                 |
| a new surgical intervention                                   |                                                                                    |                                              | a new surgical intervention                                 |                                                                                        |                                       |
| cone or more participants who wi                              | ill not have given informed consent to participate                                 |                                              | one or more participants who will n                         | ot have given informed consent to participate                                          |                                       |
| cone or more participants who an                              | re vulnerable (that is, who have a restricted ability to make independent          | decisions about their participation)         | one or more participants who are w                          | Inerable (that is, who have a restricted ability to make independent decision          | ns about their participation)         |
| standard treatment being withhe                               | eld from one or more participants                                                  |                                              | standard treatment being withheld f                         | rom one or more participants                                                           |                                       |
| the storage, preservation or use                              | of human tissue without consent.                                                   |                                              | the storage, preservation or use of                         | numan tissue without consent.                                                          |                                       |
| [2] none                                                      |                                                                                    |                                              | none                                                        |                                                                                        |                                       |
| Exp. Your study will be reviewed by the<br>Ethics Committees. | expedited review pathway described at section 6 of the <u>Standard Op</u>          | erating Procedures for Health and Disability | Full. Your study will be reviewed by the ful<br>Committees. | I review pathway described at section 5 of the <u>Standard Operating Proced</u> .      | ures for Health and Disability Ethics |
| Tavigate avec thrompiete                                      | Page 10 of 88<br>NZ HDEC Form                                                      | Sava Undo Previous Neet                      | A a fill                                                    | Page: 10 of 88 (Read Only)<br>NZ HDEC Form                                             | O O<br>Previous Need                  |

An application assigned to the full review pathway is reviewed at an HDEC committee meeting. The committee has 35 calendar days from the close of agenda to review the application and make a final decision. This timeframe may be suspended once for up to 90 calendar days when the committee requires additional information in order to make a final decision.

An application assigned to the expedited review pathway is reviewed by a subcommittee comprised of the Chair and up to two other members. This does not involve a physical meeting of the committee. A final decision must be made within 15 calendar days. This timeframe may be suspended once for up to 90 calendar days when additional information is required in order to make a final decision.

### My application is out of scope

If, after answering the screening questions, you are confident that your study does not require HDEC review then please approach the research office at your university or DHB to discuss your study and the internal ethical review process.

If you are unsure of why your study is out of the scope of HDEC review, or if you require formal acknowledgment of this, then you are welcome to continue completing the questions in the form, by clicking "Next", and then submit your application.

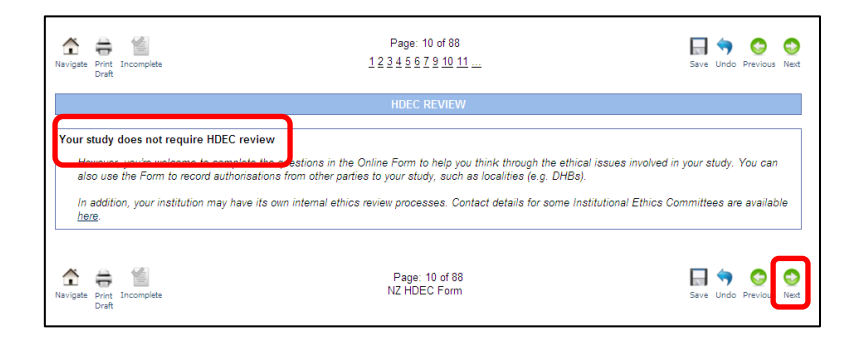

# 8. Upload study documents

### How to upload study documents

Online Forms allows you to attach study documents (such as protocols, investigator's brochures, and participant information sheets) to your application for HDEC or SCOTT review. Mandatory documents must be uploaded before you can submit the form to the review body.

#### Steps **Screenshots** 1. Open the project and click on the Online Forms 3 R Hr Rohan "Documents" tab. tot named yet Note that this *form-level* tab will only be visible when the form - HOEC type (HDEC, SCOTT, or MDF) is selected in the project tree at the left of the screen. Two sub-tabs -"List" and "Upload" - will be visible. 2. In the "Upload" sub-tab, select Online Forms 3 4 the document type you wish to upload from the drop-down list. Enter a version number, date and - (C H Navigate Documents Transfer Authorisation e-Subr sion Pest-approval description for the document. - HDEC The details you enter here will Evidence of Cl indemnity Document date: 01/06/2012 10 appear in the letters you receive of indemnity for Dr We (NFS certificate) from HDECs/SCOTT. Browse Click "browse" to find the document on your local drive, Uplo then click "Upload File". 3. This will take you back to the 5 Online Forms 0 4 "List" sub-tab, which will now display the document you have NDE Nore NIA Nore just uploaded. Navigate D Hr Proje List U Return to step 2 to upload another document. View / Manage Click "View / Manage" to view or delete the document, or to inone inone replace it with an updated version.

### Screenshots

| 4. | Note that if you upload a new                                                                                                    | Online Forms                                                                                    | \$ \$                    | Nº x                      | X                       | Ì                           |                  | â                                           | fr Rohan Hurphy (eart@moh.govt.nz)<br>Iv Account   Legout                                   |
|----|----------------------------------------------------------------------------------------------------|-------------------------------------------------------------------------------------------------|--------------------------|---------------------------|-------------------------|-----------------------------|------------------|---------------------------------------------|---------------------------------------------------------------------------------------------|
|    | version of the same document,                                                                                                    | HOME MY PROBETS MY CONTRA                                                                       | CTS HEAP CONTACTUS       |                           |                         |                             |                  |                                             |                                                                                             |
|    | the old version remains in the<br>Online Forms system (unless you<br>delete it yourself).<br>However, only the most recent<br>version will be submitted with<br>your application. | Not named yet     Form Type: HOEC     Raterionical Mone     Form Saction MR     Signifuse: Mone |                          |                           |                         |                             |                  | Datus<br>Conar<br>Cruated On<br>Last Modifi | // Piopiess<br><u>Mr Robert Months</u><br>11/06/2012 18:02 23<br>ed On: 11/06/2012 17:12:10 |
|    |                                                                                                    | 10 C Hy Project                                                                                 | Nesignie Documer         | ts Transfer Au            | thorisation e-S         | ubmission Past-appr         | al               |                                             |                                                                                             |
|    |                                                                                                    | - 1992                                                                                          | List Upload              |                           |                         |                             |                  |                                             |                                                                                             |
|    |                                                                                                    |                                                                                                 | Document Type<br>Version | (Evidence<br>23e (11)     |                         | Document date (11.96-201    |                  |                                             |                                                                                             |
|    |                                                                                                    |                                                                                                 | Description:             | Tviden<br>Strang          | elove (392 cert         | for De<br>Lficate)          |                  |                                             |                                                                                             |
|    |                                                                                                    |                                                                                                 | Choose file to upload    | fields Version and Descri | ption will be visible b | y The assessing organisatio | ice <b>ste</b> ] |                                             |                                                                                             |
|    |                                                                                                    |                                                                                                 | + History                |                           |                         |                             |                  |                                             |                                                                                             |
|    |                                                                                                    |                                                                                                 | Uphood Date:             | Document Date             | Version                 | System Version              | File Size        | Upfoaded by<br>Assessing Organisation       | Action                                                                                      |
|    |                                                                                                    |                                                                                                 | 14/09/2012               | 01/06/2012                | 13e(i)                  | z (conerc)<br>1             | 352 KB<br>61 KB  |                                             | View Upstaded File<br>View Upstaded File Delete                                             |

### **Mandatory Documents**

Steps

Documents such as the protocol and CV for Co-ordinating Investigator must be uploaded with every application, while other documents become mandatory depending on the answers you give in the form.

| Document type                                                                                      | Mandatory for<br>HDEC?         | Mandatory for<br>SCOTT?    |
|----------------------------------------------------------------------------------------------------|--------------------------------|----------------------------|
| Protocol                                                                                           | Yes                            | Yes                        |
| CV for Co-ordinating Investigator (CI)                                                             | Yes                            | Yes                        |
| CVs for other Investigators                                                                        | No                             | Yes                        |
| Evidence of favourable peer review                                                                 | Yes (if "no" at<br>a.8.1)      | -                          |
| Investigator's Brochure                                                                            | Yes (if "yes" at<br>a.8.1)     | Yes                        |
| Participant Information Sheet/Consent Form (PIS/CF)                                                | Yes (if p.3 enabled)           | -                          |
| PIS/CF for persons interested in welfare of non-consenting                                         | Yes (if "yes" at               | -                          |
| participants                                                                                       | p.1.5)                         |                            |
| Surveys/questionnaires                                                                             | Yes (if "yes" at<br>r.2.3.1)   | -                          |
| Evidence of sponsor insurance                                                                      | Yes (if "yes" at<br>r.1.7.1.2) | -                          |
| Evidence of CI indemnity                                                                           | Yes (if "yes" at<br>r.1.7.1.2) | -                          |
| "Declined" letter for previous application in respect of the same (or substantially similar) study | Yes (if "yes" at<br>a.7.2)     | Yes (if "yes" at<br>1.7.2) |
| Covering letter                                                                                    | Yes (if "yes" at<br>a.7.2)     | Yes (if "yes" at<br>1.7.2) |
| GMP certification for manufacturer                                                                 | -                              | Yes                        |
| GMP certification for packer                                                                       | -                              | Yes                        |
| Sample labels                                                                                      | -                              | Yes                        |
| Site (re)certification(s)                                                                          | -                              | No                         |
| Other                                                                                              | No                             | No                         |

### Are there any restrictions on the type or size of study documents I can upload?

Only files smaller than 32MB can be uploaded.

You can upload any file type you wish into Online Forms – but if we can't open it, we can't review it. For this reason you should only upload common file types such as PDF and MS Office formats.

## 9. Transfer a form to another user

### **Transfer a form temporarily**

You can transfer a form temporarily if you would like another Online Forms user to review and make changes to your form. Only one person can edit a form at a given time.

- The recipient of a transferred form must have an account with the Online Forms website.
- Do not transfer a form if you are only seeking authorisations, for this please refer to section 10.
- The recipient of a temporarily transferred form is able to edit only the form that has been transferred. For example an application or a post approval form.
- The recipient of a temporarily transferred form cannot submit or create new forms only edit the existing and transferred form.

| Open the project and<br>click on the "Transfer<br>Form Temporarily" tab.                                                               | medium size study     Form Type: HDEC     Reference: 13/NZTsat/36     Form Section: N/A     Signatures: This form is attached with electronic sign                                                                                                    | natures, any changes to the form will invalidate the signatures.                                                                                                    |
|----------------------------------------------------------------------------------------------------|----------------------------------------------------------------------------------------------------|----------------------------------------------------------------------------------------------------|
| Please make sure the form is selected on the                                                                                           | G C My Project<br>You are here C HDEC                                                                                                    | Navigate         Documents         Transfer Form Temporarily         Authorisation         e-Submission         Post-approval           Please enter the recipient's e-mail address in the box below<br>In order to transfer the form to an e-mail address the recipient must have an account on the online form system.<br>This option is for transferred a form to a cellowater, this will be a temporary transfer cely.         Post-approval                                                                      |
| left of the screen.                                                                                                    |                                                                                                    | Recipient's e-mail:<br>joe .blogs@sessach.co.nz                                                                                                    |
| Enter the recipient's email and click "Transfer                                                                                        |                                                                                                    | Hi Joe please accept this transfer.                                                                                                    |
| to User".                                                                                                    |                                                                                                    | >> Iransfer to User <<  Transfered From Transfered To Ti                                                                                                    |
| Please note that the                                                                                                    |                                                                                                    | No Transfers to display                                                                                                    |
| recipient of a transferred form must have an                                                                                           |                                                                                                    |                                                                                                    |
| account with Online                                                                                                    | SOW4 UAT 7                                                                                                    |                                                                                                    |
| Forms first.                                                                                                    | Form Type: Post-approval<br>Reference: 14/NZTest/4/AM02<br>Form Section: IVA                                                                                                    |                                                                                                    |
| Automated emails are<br>generated advising the<br>recipient and owner of<br>the actions taken at<br>various stages of the<br>transfer. | Post-aproval - 395<br>Post-aproval - 393<br>Post-aproval - 391<br>Post-aproval - 392<br>Post-aproval - 393<br>Post-aproval - 393<br>Post-aproval - 395<br>Post-aproval - 396<br>Post-aproval - 396<br>Post-aproval - 396<br>Post-aproval - 396<br>Post-aproval - 396<br>Post-aproval - 396<br>Post-aproval - 396 | Navigate         Documents         Transfer Form Temporarity         e-Submission           Please enter the recipient's e-mail address in the box below         In order to transfer the form on a e-mail address in the recipient must have an account on the online form system.           This option is for transfer the form system         This will be a temporary transfer only.           Recipient's e-mail:         Include personal message:         Include personal message:           >>:         >>: |
|                                                                                                    |                                                                                                    | Transfered From Transfered To                                                                                                    |

- Note: to Transfer a Post Approval Form you must select the Post Approval Form on the left hand side of the screen and then follow the Temporary Transfer steps.
- This will only transfer the Post Approval Form.

### Steps

1.

### Screenshots

Page 19 of 45

| Ste | os                                                                                                    | Screenshots                                                                                                    |                                                     |                                                                                                    |
|-----|----------------------------------------------------------------------------------------------------|----------------------------------------------------------------------------------------------------|-----------------------------------------------------|----------------------------------------------------------------------------------------------------|
| 2.  | You will have access to a<br>read-only version of the<br>form while it is in the                       | Prior Type: ADEC<br>Informa: (4A/27ea/23)<br>Trans Societies: Market and a strander with electronic algorithms, any changes to the form of municipal the scienterize<br>Signature: The form is attached with electronic algorithms, any changes to the form of municipal the scienterize<br>Signature: The science of the science of the form of municipal the scienterize<br>Signature: The science of the science of the science of | Status:<br>Owner:<br>Created On:<br>Last Modified O | Transferrad Out:<br>Submitted (automission<br>code) = PEMUNG <<<br>M Gordon Chaming<br>19/03/2014 13:19:27<br>= 01/05/2014 13:13:02 |
|     | control of another user.<br>You can retrieve the<br>transferred form at any<br>time by clicking on the | This form has been transformed in granther start its notices the form from this sour's account (the user will no longer have accounts the form), click the Starte<br>hickels presend message  This form has been transformed in a second start in the source of the source of          | ve Form' button.<br>Transfet<br>01/05/2014 i        | Date.<br>1/13 PM                                                                                                    |
|     | The transfer actions are<br>listed in the transfer<br>history.                                         |                                                                                                    |                                                     |                                                                                                    |

### Transfer a project permanently

You can transfer a <u>project</u> permanently if you would like to give somebody else full and permanent control of the project.

Once the form has been permanently accepted by the recipient you will no longer be the owner of the form and the person to whom the form was transferred will have full access to all management functions, such as being able to transfer the form to other users or to submit the form.

### Steps

| 1. | Open the project and click on the<br>"Transfer" tab.                                                                                                    | medium size study     Form Type:     Reference: 13/NZTest/26     Form Section: N/A                                                                                                    |                                                                                                    |                                                                                                    |                                                                                                    |                                                                                |
|----|----------------------------------------------------------------------------------------------------|----------------------------------------------------------------------------------------------------|----------------------------------------------------------------------------------------------------|----------------------------------------------------------------------------------------------------|----------------------------------------------------------------------------------------------------|--------------------------------------------------------------------------------|
|    | Note that this <i>project-level</i> tab will<br>only be visible when "My Project"<br>is selected in the project tree at<br>left of the screen.<br>Please note that this transfer tab<br>is different to the one shown in<br>the previous page. | Signatures: None                                                                                                    |                                                                                                    | Project Filter Transfer Pro<br>Please enter the recipient's e-mi<br>In order to transfer the form to a<br>The option is for transferme of a<br>Recipient's e-mail:<br>Include personal message: ()<br>>> Transfer To User<br>No Transfers to display | yject Ownership Manage<br>all adoress in the tox below<br>ne mail address the recipient n<br>e collaborator. | Email Notifications must have an account on the o Transferred To               |
| 2. | Enter the recipient's email and click "Transfer to User".                                                                                                    | The part of the part of the pa | Project Filter Transfer Project On<br>Please enter the recipiert's e-mail addre<br>in order to transfer the ferm to an<br>This option is for transfering a form to a<br>Recipiert's e-mail: | membp Managa Email Notifications<br>ess in the lock below<br>address the recipient must have an account on the online<br>collaborator.                                                                                                    | form system.                                                                                                 |                                                                                |
|    | Automated emails are generated<br>advising the recipient and owner<br>of the actions taken at various<br>stages of the transfer.                                                                                                    |                                                                                                    | Include personal message: (1)                                                                                                    | Transferred To<br>M. Gentor Darley<br>M. Graden Darley<br>M. M. Graden Darley                                                                                                    | Transfer Action<br>Persanethy Transferd<br>Frank-Received<br>Requested Transfer                              | Transfer Date<br>2103/0214 02 22 PM<br>2103/0214 02 19 PM<br>2103/214 03 15 PM |
|    | Please note that the recipient of a transferred form must have an account with Online Forms first.                                                                                                    |                                                                                                    |                                                                                                    |                                                                                                    |                                                                                                    |                                                                                |

| Steps |                                                                                                    | Screenshots                                                                                                    |                                                                                                    |
|-------|----------------------------------------------------------------------------------------------------|----------------------------------------------------------------------------------------------------|----------------------------------------------------------------------------------------------------|
| 3.    | Once the recipient has accepted<br>the form, click on "Permanently<br>transfer this form".                                                                                         | Project Filter       Transfer         This form has been transferred to another user. To retrieve the include personal message: (?)         >> Retrieve Project <<         To permanently transfer this form to another user, click the 'finclude personal message: (?)         >> Permanently transfer this form <         Include personal message: (?)         >> Permanently transfer this form <         Include personal message: (?)         >> Permanently transfer this form <         Mis Sarah Delgado         Mis Sarah Delgado | form from this user's account (the user will no longer have access to the form), click the Retrieve F          Message from webpage         Image: Accept and the permanently transfer this project to another of the project and you will not be able to retrieve it.         Image: Accept and the permanently transfer the project and you will not be able to retrieve it.         Image: Accept and the permanently transfer the project and you will not be able to retrieve it.         Image: Accept and the permanently transfer the project and you will not be able to retrieve it.         Image: Accept and the permanently transfer the project and you will not be able to retrieve it.         Image: Accept and the permanently transfer the project and you will not be able to retrieve it.         Image: Accept and the permanently transfer the project and you will not be able to retrieve it.         Image: Accept and the permanently transfer the project and you will not be able to retrieve it.         Image: Accept and the permanently transfer the project and you will not be able to retrieve it.         Image: Accept and the permanently transfer the project and you will not be able to retrieve it.         Image: Accept and the permanently transfer the project and you will not be able to retrieve it.         Image: Accept and the permanently transfer the project and you will not be able to retrieve it.         Image: Accept and the permanently transfer the project and you will not be able to retrieve it.         Image: Accept and the permanently transfer the permanently transfer the permanently transfer the permanently transfer the permanently transfe |
| 4.    | Click OK.                                                                                                    | Project Filter Transfer<br>This form has been transferred to another user. To retrieve the                                                                                                    | form from this user's account (the user will no longer have access to the form), click the 'Retrieve F                                                                                                    |
|       | Please note that this will<br>permanently transfer the project<br>and you will not be able to<br>retrieve it.<br>Once transferred the project will<br>disappear from your existing | Include personal message: ①  >> Retrieve Project <<  To permanently transfer this form to another user, click the T Include personal message: ①  >> Permanently transfere this form <<  Transfered From                                                                                                    | Message from webpage<br>Or and the permanently transfer this project to another<br>Or ming: estecting OK will permanently transfer the project and you<br>Or Cancel                                                                                                    |
|       | projects.                                                                                                    | Ms Sarah Delgado<br>Ms Sarah Delgado                                                                                                    | Patriarch GI Joe Form Accepted Patriarch GI Joe Requested Transfer                                                                                                    |

# Find forms that I have transferred to other users or that others have transferred to me

### Steps

| 1. | Go to "My Projects" in the main<br>menu, and select "Transfer<br>Requests".<br>Or, if you are already in the My<br>Projects screen, simply click the<br>"Transfer Requests" tab.<br>Two sub-tabs – "Recipient" and<br>"Owner" – will be visible. | New Zesland           Online Forms           During Projects           My Projects           My Projects           Create New Project           P           Requests for Authorisation           Transfer Requests           Manage Projects (14)           Manage Categories                                                                                                    | HELP CONTACT US  CONTACT US  CONTACT CONTACT CONTACT CONTACT CONTACT CONTACT CONTACT CONTACT CONTACT CONTACT CONTACT CONTACT CONTACT CONTACT CONTACT CONTACT CONTACT CONTACT CONTACT CONTACT CONTACT CONTACT CONTACT CONTACT CONTACT CONTACT CONTACT CONTACT CONTACT CONTACT CONTACT CONTA             | (1) Transfer Requests                                                                              |                                                                                                    |
|----|----------------------------------------------------------------------------------------------------|----------------------------------------------------------------------------------------------------|----------------------------------------------------------------------------------------------------|----------------------------------------------------------------------------------------------------|----------------------------------------------------------------------------------------------------|
| 2. | The "Owner" tab keeps a<br>history of all forms that you<br>have either temporarily or<br>permanently transferred to<br>other users.                                                                                                    | HE CORRECTOR  CORRECTOR  Properts for Addression (1) = Toronfor Reports)  Properts for Addression (1) = Toronfor Reports)  Properts Toronfor Toronfor  Properts Toronfor Toronfor  Properts Toronfor  Properts Toronfor  Prope | Transforment to<br>Detacats.Cl.Am<br>M. Thotas Manatay<br>M. Thatas.Manatay<br>Transforment & Transforment & | Frankrewstein<br>Perneuelty Tasteleet<br>Pern Russel<br>Frank Russel<br>Pern Russel<br>Pern Russel | 7946017 192<br>2560017 192<br>4477017 198<br>1956017 1946<br>1956017 1946<br>1956017 1946<br>4560217 1947 |

| Steps |                                                                                                    | Screenshots                                                                                                    |
|-------|----------------------------------------------------------------------------------------------------|----------------------------------------------------------------------------------------------------|
| 3.    | The "Recipient" tab displays<br>forms transferred to you by<br>other users.<br>To accept a pending transfer -<br>click on "Accept Application". | HE         CORACTOR           Physics         Resets for Addinance (E)           Physics         Resets for Addinance (E)           Vector Physics         Resets for Addinance (E)           Physics         Resets for Addinance (E)           Physics         Resets for Addinance (E)           Physics         Resets for Addinance (E)           Physics         Resets for Addinance (E)           Physics         Resets for Addinance (E)           Physics         Resets for Addinance (E)           Physics         Resets for Addinance (E)                                                                                                    |
| 4.    | To return a form to its owner go                                                                                                    | HOME MY PROJECTS MY CONTACTS HELP CONTACT US                                                                                                    |
|       | into the form and click the "Transfer" tab.                                                                                                    | Not named yet                                                                                                    |
|       |                                                                                                    | Form Type: MDF<br>Reference: None<br>Form Section: N/A                                                                                                    |
|       | Then click the "Send back"                                                                                                    | Signatures: None                                                                                                    |
|       | button.                                                                                                    | Image: Second second seco |
|       | Once returned the project will                                                                                                    | Include personal message: 🕖 🔺                                                                                                    |
|       | disappear from your existing                                                                                                    | ×                                                                                                    |
|       | projects.                                                                                                    | Send Back Application To Owner >> Send Back <<                                                                                                    |

#### **Check for Completeness** 10.

to submit".

It is important to check for completeness before you request authorisations, to make sure you have answered all the questions in the form.

#### Steps Screenshots Open the project and click on the 1. $\mathbf{i}$ Ý Online Forms $\langle \! \! \rangle$ "e-Submission" tab. IOME MY PROJECTS Note that this *form-level* tab will only be visible when the form Navigate Documents Transfer Author HDEC type (HDEC, SCOTT, or MDF) is Click here to begin Click here to begin completing/revie Navigate by question numbers 🛩 selected in the project tree at the SCREENING QUESTIONNAIRE left of the screen. RESEARCH AND STUDY TYPE A B C D-G H MAIN CRITERIA EXEMPTIONS INCLUSIONS <u>На-Нс</u> HDEC REVIE HDEC - (A) Administrative section a.1 Title and summ a.1.1-a.1.6 a.2 Object, phase and desig a.2.1 0.2 a.3 Investigators a.4 Primary conta a.3.1-a.3.1.1 a.3.2-a.3.2.1 a.4.1 a.5 Sponsor a.5.1 0/ a.6 Localities and part a.6.1-a.6.2 a.6.3-a.6.3.2 Click on "Check for 2. Navigate Documents Transfer Authorisation e-Submission Post-approval Completeness" to identify Check for Com missing information from your 055 application. Any outstanding items will be listed. You must then go back to the relevant tabs to complete all mandatory questions and upload Proceed to Submise n/History documents before requesting his section allows you to submit an electronic sub too/ buttoo will also display the Sul Proceed to Submission/History authorisations. 3. Once the application is complete, **\$**2 V 2

Online Forms the check for completeness will OME MY PR say "Form is complete and ready Test application Navigate Documents Transfer Authorisation e-Submission Post Check for Completeness You should now obtain Check For Completeness authorisations. Proceed to Submission/History his section allows you to submit an elec Recall Submis You may only recall a submitted ap ication if the application is either per fing registration or marked as invalid sian

# 11. Request or Grant Authorisations

### What is an authorisation?

Electronic authorisation replaces an 'ink' signature for the Co-ordinating Investigator, Other Investigators, Primary Contact Person, Sponsor, 3rd Party performing sponsor's duties or functions in NZ, Locality and Other on forms generated on the Online Forms system. This avoids the need to take or post paper copies of forms to the various individuals who need to authorise the application forms. More than one electronic authorisation may be requested at the one time, though the persons authorising the form must have an Online Forms account.

You should obtain authorisations only once you are confident the form is complete (see section 9).

Please note that any changes made to the form will invalidate the authorisations that are in place, but uploading extra documents will not invalidate these.

### **Mandatory authorisations**

Mandatory authorisations must be obtained before you can submit the form for HDEC review; however you can request non-mandatory authorisations (e.g. locality authorisations) at any time.

| Authorisation type                                         | Mandatory prior to submission?     |
|------------------------------------------------------------|------------------------------------|
| Co-ordinating Investigator (CI)                            | Yes                                |
| Other Investigator                                         | No                                 |
| Primary contact person                                     | Yes                                |
| Sponsor                                                    | Yes (unless "no sponsor" at a.5.1) |
| Third party performing sponsor's duties or functions in NZ | Yes (if "yes" at a.5.3)            |
| Localities                                                 | No                                 |
| Other                                                      | No                                 |

### How to request authorisations

### Steps

### Screenshots

- Open the project and click on the "Authorisation" tab. Note that this *form-level* tab will only be visible when the form type (HDEC, SCOTT, or MDF) is selected in the project tree at the left of the screen. This tab will list all the electronic authorisations that are available for that particular form.
- Select the relevant type of authoriser and click "Request". Enter the email address of the authoriser and include a personal message if necessary. Click the "Send Request" button.

Please note that the authoriser must have an account with Online Forms.

 As the author of the form you will receive automated emails advising you of the progress of your authorisation request.

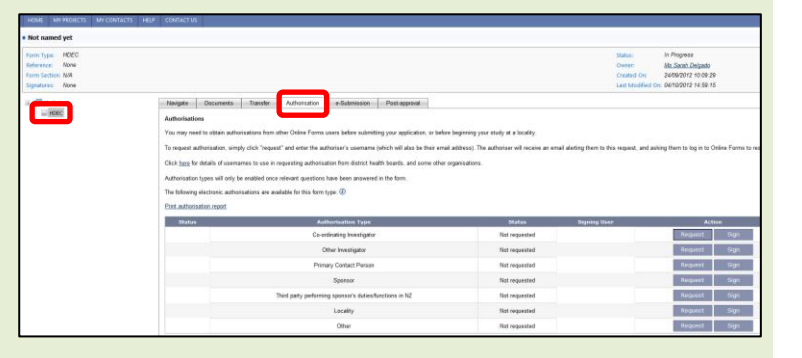

| lathorisations                                                                                                    |                                                                      |                                         |                                                                         |
|----------------------------------------------------------------------------------------------------|----------------------------------------------------------------------|-----------------------------------------|-------------------------------------------------------------------------|
| fou may need to obtain authorizations from other Online Forma users before submitting your application, or before beginning your st                                                                                                    | udy at a locality.                                                   |                                         |                                                                         |
| fo request authorisation, simply click "request" and enter the authoriser's usemame (which will also be their email address). The aut                                                                                                    | horiser will receive an en                                           | mail alerting them to this request, and | asking them to log in to Online Forms to respond to                     |
| Sets have for details of occurrances to occur in resourcion authorization from district health bearts, and some other emerications                                                                                                    |                                                                      |                                         |                                                                         |
| and the second second                                                                                                    |                                                                      |                                         |                                                                         |
| utromation types will only be enabled once relevant questions have<br>suburnation types                                                                                                    |                                                                      |                                         |                                                                         |
| he following electronic authorisations are available for this form ty<br>Enter e-mail address of the person from whom you wish to                                                                                                    |                                                                      |                                         |                                                                         |
| Vet authorisation report obtain an electronic authorisation and press 'Send Request'. A amailed report will be send to the user                                                                                                    | 6                                                                    |                                         |                                                                         |
| Status Aut                                                                                                    | Status                                                               | Signing User                            | Action                                                                  |
| Court of the set of the set of th | requested                                                            |                                         | Request Sign                                                            |
|                                                                                                    |                                                                      |                                         |                                                                         |
| or I                                                                                                    | requested                                                            |                                         | Request Sign                                                            |
| Or Decide personal message                                                                                                    | requested                                                            |                                         | Request Sign<br>Request Sign                                            |
| Di Inclute personal message                                                                                                    | requested                                                            |                                         | Report Sign<br>Report Sign<br>Report Sign                               |
| Den present message                                                                                                    | requested<br>requested<br>requested                                  |                                         | Request Sign<br>Request Sign<br>Request Sign                            |
| The second second secon | betreupent<br>requested<br>requested<br>requested                    |                                         | Report Sign<br>Report Sign<br>Report Sign<br>Report Sign                |
| Prov                                                                                                    | requested<br>betreupers<br>requested<br>requested<br>betreupers ther |                                         | Report Sign<br>Report Sign<br>Report Sign<br>Report Sign<br>Report Sign |

| you will | Electronic Authorisation Request Accepted<br>Okline Forms to Mit Sterk Dogedo                                                                                        |  |  |  |  |
|----------|----------------------------------------------------------------------------------------------------|--|--|--|--|
|          | Dear Hs Sarah Delgado                                                                                                    |  |  |  |  |
|          | Patriarch 01 Joe has opened your request to give electronic authorisation as Locality for Project "Test application". The requested form section is now under review |  |  |  |  |
| 5 01     | If you meed further help or assistance please e-mail us at: helpdesk@infometica.met or phone 0000 634 759 or +64 4 974 7675.                                         |  |  |  |  |
|          | Regards<br>BBC-BCUT Form<br>BC-gar//athiesform.org/an                                                                                                    |  |  |  |  |
|          | This is a system-generated e-wall. Flease do not reply.                                                                                                    |  |  |  |  |
|          |                                                                                                    |  |  |  |  |
|          | Electronic Authorisation Given<br>Online Forms to: Ms Sarah Delgado                                                                                                  |  |  |  |  |
|          | Dear Hs Sarah Delgado                                                                                                    |  |  |  |  |
|          | Patriarch GI Joe has given electronic authorisation as Locality for Project "Test application".                                                                      |  |  |  |  |
|          | If you need further help or assistance please e-mail us at: helpdesk@infonetica.net or phone 0800 634 758 or +64 4 974 7675.                                         |  |  |  |  |
|          | Pagnit<br>HDr2-Scott Form<br>https://ethicsform.org/nz                                                                                                    |  |  |  |  |
|          | This is a system-generated e-mail. Please do not reply.                                                                                                    |  |  |  |  |
|          |                                                                                                    |  |  |  |  |
|          | Chazed on: 1400/2012 13 ket b2                                                                                                    |  |  |  |  |
| given, a | signatures, any charges to the form will invalidate the signatures. Last Modified On: 03/09/2012 12:12:49                                                            |  |  |  |  |
|          | Naxigate Documents Transfer Authorisation e-Submission Post-approval                                                                                                 |  |  |  |  |

 Once the authorisation is given, a green tick will appear next to it. An authorisation history at the bottom of the page keeps a record of all authorisation requests. You can also print an authorisation report for your records.

| ignatures, any changes to the form will inva                                                                                                    | ildate the signatures.                             |                                                  | Last Mod                                                    | dified On: 03/09/2012 12:12:49               |
|----------------------------------------------------------------------------------------------------|----------------------------------------------------|--------------------------------------------------|-------------------------------------------------------------|----------------------------------------------|
| Navigate Documents Transfe                                                                                                    | er Authorisation e-Submission                      | Post-approval                                    |                                                             |                                              |
| Authorisations                                                                                                    |                                                    |                                                  |                                                             |                                              |
| You may need to obtain authorisations fr                                                                                                    | iom other Online Forms users before submitting     | your application, or before beginning your stu   | dy at a locality.                                           |                                              |
| To request authorisation, simply click "re                                                                                                    | equest" and enter the authoriser's username (w     | hich will also be their email address). The auth | oriser will receive an email alerting them to this request, | and asking them to log in to Online Forms to |
| Click here for details of usernames to us                                                                                                    | e in requesting authorisation from district health | boards, and some other organisations.            |                                                             |                                              |
| Authorisation types will only be enabled                                                                                                    | once relevant questions have been answered in      | the form.                                        |                                                             |                                              |
| The following electronic authorisations ar                                                                                                    | re available for this form type: 🕖                 |                                                  |                                                             |                                              |
| Print authorisation report                                                                                                    |                                                    |                                                  |                                                             |                                              |
| Status                                                                                                    | Authorisation Type                                 | Status                                           | Signing User                                                | Action                                       |
|                                                                                                    | Sponsor                                            | Not requested                                    |                                                             | Request Sign                                 |
| Image: A start of the start of the start | Locality                                           | Signed and valid                                 | Ms Sarah Delgado                                            | Revoke                                       |
|                                                                                                    | Locality                                           | Not requested                                    |                                                             | Request Sign                                 |
|                                                                                                    | Other                                              | Not requested                                    |                                                             | Request Sign                                 |
| ectronic Authorisations History                                                                                                    |                                                    |                                                  |                                                             |                                              |
| Date                                                                                                    | Authorisation Type                                 |                                                  | Action                                                      |                                              |
| 18/09/2012 15:19 PM                                                                                                    | Locality                                           |                                                  | Authorisation given by Ms Sarah De                          | igado                                        |
| 18/09/2012 15:18 PM                                                                                                    | Locality                                           |                                                  | Request for authorisation recalled by Ms S                  | arah Delgado                                 |

| Steps |                                                                                                    | Screenshots                                                                                                    |                                                                                                    |                                                                                                    |                                                    |                                                                                     |
|-------|----------------------------------------------------------------------------------------------------|----------------------------------------------------------------------------------------------------|----------------------------------------------------------------------------------------------------|----------------------------------------------------------------------------------------------------|----------------------------------------------------|-------------------------------------------------------------------------------------|
| 5.    | You can <b>recall</b> an authorisation<br>request by clicking the "Recall"<br>button.                               | Integrate         Decomment         Transfer         Adversation         Rest appoint           Adversations         Participation         Adversation         Section adversations from other Online Forms users before submitting your application, or before beginning your study at is locality.           The sequent adversations from other Online Forms users before submitting your application, or before beginning your study at is locality.         The sequent adversations from the Online Form Submit of the Section adversations are used adversations are used adversations.           Chick happed wheat of exercises to a requestion thate been research in the form.         The following doors: adversations are available for the time type:           The following doors: adversations are available for the time type:         If adversation type:         If adversations           Details adversation to adversation table form:         If adversation type:         If adversations         If adversation type: |                                                                                                    |                                                                                                    |                                                    |                                                                                     |
|       |                                                                                                    | Electronic Authorisations History                                                                                                    | Sponsor<br>Sponsor<br>Locality<br>Other<br>Authorisation Type                                                                                                    | Requested Not requested Not requested Not requested                                                                                                    | Ma Emma Pitelan                                    | Recal<br>Request Sign<br>Request Sign                                               |
| 6.    | You can also <b>revoke</b> an<br>authorisation that has already<br>been granted by clicking the<br>"Revoke" button. | 2010/2012 13 42 PM                                                                                                    | Sponsor<br>late the signatures.                                                                                                    |                                                                                                    | Request for authorisation sent by Ms Sarah Delgado | to Ma Emma Phelan<br>I um reconstruit 7 talen ag<br>diffied On: 03/09/2012 12:12:49 |
|       |                                                                                                    | Paragen Decements Transfer<br>Authoritatione<br>Yau may need to datan authorisations flo<br>To sequent authorisation, simply click "reg<br>Click <u>http:</u> for details of usernames to use<br>Authorisation types will wrigh be analised or<br>The Minimige electronic authorisations are<br><u>Plot authorisation mood</u>                                                                                                    | Autorisation e-Submission<br>in other Online Forms users before submittin<br>vest" and enter the authoriser's username (<br>in requesting authorisation from district heat<br>on existent questions have been answered<br>inabilities for this form type: (2) | Part appresat<br>in your application, or before beginning your stu-<br>inhich will also be their email address). The auth<br>th boards, and some other organisations.<br>in the flow. | by at a locality,                                  | , and asking them to log in to Online Forms to                                      |
|       |                                                                                                    | Status                                                                                                    | Authorisation Type                                                                                                    | Status                                                                                                    | Signing User                                       | Action                                                                              |
|       |                                                                                                    |                                                                                                    | Sponsor                                                                                                    | Not requested                                                                                                    |                                                    | Reguest Sign                                                                        |
|       |                                                                                                    | A                                                                                                    | Locality                                                                                                    | Signed and valid                                                                                                    | Ms Sarah Delgado                                   | Revoke                                                                              |
|       |                                                                                                    |                                                                                                    | Locality                                                                                                    | Not requested                                                                                                    |                                                    | Request Sign                                                                        |
|       |                                                                                                    |                                                                                                    | Other                                                                                                    | Not requested                                                                                                    |                                                    | Request Sign                                                                        |
|       |                                                                                                    | Electronic Authorisations History                                                                                                    |                                                                                                    |                                                                                                    |                                                    |                                                                                     |
|       |                                                                                                    | Date                                                                                                    | Authorisation Type                                                                                                    |                                                                                                    | Action                                             |                                                                                     |
|       |                                                                                                    | 18/09/2012 15:19 PM                                                                                                    | Locality                                                                                                    |                                                                                                    | Authorisation given by Ms Sarah D                  | Delgado                                                                             |
|       |                                                                                                    | 18/09/2012 15:18 PM                                                                                                    | Locality                                                                                                    |                                                                                                    | Request for authorisation recalled by Ms           | Sarah Delgado                                                                       |

### How do I authorise my own study?

If you are the CI or primary contact person you may need to authorise your own study.

| 1  | If you need to putherice your                      | HOME MY PRONCTS MY CONTACTS H                                                                                                    | R# CONTACT VS                                                                                                    |                                                                                                    |                                                                          |                                               |                                                                                        |
|----|----------------------------------------------------|----------------------------------------------------------------------------------------------------|----------------------------------------------------------------------------------------------------|----------------------------------------------------------------------------------------------------|--------------------------------------------------------------------------|-----------------------------------------------|----------------------------------------------------------------------------------------|
| ⊥. | If you need to authorise your                      | Not named yet                                                                                                    |                                                                                                    |                                                                                                    |                                                                          |                                               |                                                                                        |
|    | own study you can do so by                         | Norm Type: MOEC<br>Indexence: None<br>Form Section: NON<br>Signature: None                                                                                                    |                                                                                                    |                                                                                                    |                                                                          | Status<br>Daner<br>Created On<br>Last Modifie | In Plagress<br>Ms.Soch.Delgads<br>x 2409/2012 10:09:29<br>wd Circ. 04/10/2012 14:59:15 |
|    | clicking the "Sign" button.                        | in State                                                                                                    | Import         Descent         Automation         Mathematic           Marchandbar         Marchandbar <td>asan Pasa agenosi<br/>subrithey your exploration, or before legatesing or<br/>amounts photch will also be three rend address; Th<br/>and chadth Seath, and some other arganizations,<br/>researed in the form.</td> <td>ur stely at a locality.<br/>e activitar will receive an email a<br/>Shakes</td> <td>lefting them to this request, an</td> <td>d aving them to bg in to Obline Forms to no</td> | asan Pasa agenosi<br>subrithey your exploration, or before legatesing or<br>amounts photch will also be three rend address; Th<br>and chadth Seath, and some other arganizations,<br>researed in the form. | ur stely at a locality.<br>e activitar will receive an email a<br>Shakes | lefting them to this request, an              | d aving them to bg in to Obline Forms to no                                            |
|    |                                                    |                                                                                                    | Co-ordinating leas                                                                                                    | ntg#a                                                                                                    | Not requested                                                            |                                               | Negent Sign                                                                            |
|    |                                                    |                                                                                                    | Other Investig                                                                                                    | ptor                                                                                                    | Not requested                                                            |                                               | Request Sign                                                                           |
|    |                                                    |                                                                                                    | Primary Contact                                                                                                    | Person                                                                                                    | Not requested                                                            |                                               | Request Figs                                                                           |
|    |                                                    |                                                                                                    | Sporeor                                                                                                    |                                                                                                    | Not requested                                                            |                                               | Request Sign                                                                           |
|    |                                                    |                                                                                                    | Third party performing sponsor's                                                                                                    | duties/functions in N2                                                                                                    | Not requested                                                            |                                               | Requist Sign                                                                           |
|    |                                                    |                                                                                                    | Locality                                                                                                    |                                                                                                    | Not requested                                                            |                                               | Requiret Sign                                                                          |
|    |                                                    |                                                                                                    | Other                                                                                                    |                                                                                                    | Not requested                                                            |                                               | Request Sign                                                                           |
| 2. | Enter your username and password and click "Sign". | Advantational Advantations Advantation of Advantations<br>Vour may need to Oddam authorisad<br>To request authorisation, singly of<br>Click base for details of seremene<br>Authorisation types will anyly be en<br>The following electronic authorisation<br>Post authorisation, seport | Autorise (Organization Rame or Individual Vision)                                                                                                    | where beginning your study at a locality<br>email address). The authoriser will rece<br>ber organisations.                                                                                                 | r.<br>ive an email alerting them to                                      | this request, and asking                      | (Nem to log in to Oxfore Forms to rea                                                  |
|    |                                                    | Status                                                                                                    | Authorisation only):                                                                                                    | Status                                                                                                    | Signing U                                                                | ser                                           | Action                                                                                 |
|    |                                                    |                                                                                                    | 1                                                                                                    | Not requested                                                                                                    |                                                                          |                                               | Request Sign                                                                           |
|    |                                                    |                                                                                                    |                                                                                                    | Not requested                                                                                                    |                                                                          |                                               | Request Sign                                                                           |
|    |                                                    |                                                                                                    |                                                                                                    | Not requested                                                                                                    |                                                                          |                                               | Request Sign                                                                           |
|    |                                                    |                                                                                                    | Sign Cancel                                                                                                    | Not requested                                                                                                    |                                                                          |                                               | Request Sign                                                                           |
|    |                                                    |                                                                                                    |                                                                                                    | Not requested                                                                                                    |                                                                          |                                               | Request Sign                                                                           |
|    |                                                    |                                                                                                    | l sector                                                                                                    | Net requested                                                                                                    |                                                                          |                                               | Pequet Size                                                                            |
|    |                                                    |                                                                                                    | Locasty                                                                                                    | rvot requested                                                                                                    |                                                                          |                                               | Nequeat Sign                                                                           |
|    |                                                    |                                                                                                    | Other                                                                                                    | Not requested                                                                                                    | 1                                                                        |                                               | Request Sign                                                                           |
|    |                                                    |                                                                                                    |                                                                                                    |                                                                                                    |                                                                          |                                               |                                                                                        |

### <u>I've been asked to authorise a study – what do I do?</u>

If you receive a request for electronic authorisation with an incorrect research personnel title (authorisation type), reject the form and immediately notify the owner of the request.

### Steps

| 1. | If you have been asked to<br>authorise a study, you will<br>receive an email with a link to log<br>in to Online Forms.                                                                                                    | Online Forms Electronic Authorisation Request           Online Forms to Ms Sereh Delgado           Pear Hs Sarah Delgado           Hr Rohan Burphy is requesting that you give electronic authorisation as Sponsor for Project "Testing".           Personal message:           Please authorise my study.           Please login at https://thiosform.org/nt to accept this request.           If you need further help or assistance please e-mail us ati helpdask@infonetica.net or phone 0800 634 758 or +64 4 974 7675.           Regards           MbC-BOOT Form           https://thiosform.org/nr           This is a system-generated e-mail. Please do not reply.                                                                                                    |
|----|----------------------------------------------------------------------------------------------------|----------------------------------------------------------------------------------------------------|
| 2. | Once you log into Online Forms,<br>in the main "My Projects" page<br>click into the "Requests for<br>Authorisation" tab.<br>Any outstanding requests for<br>authorisation will be displayed<br>under the "Requests" tab.<br>Click "Open Request" to review<br>and sign the form. | Control Forms         Control Forms         Contro Forms         Control Forms         Control F |
| 3. | Click the "Review Requested<br>Form" button to check the<br>information in the form in a<br>read-only format.                                                                                                    | Institute       Mit Construction       NEW       Contract in 5         Institute       Institute       Institute       Institute         Institute       Institute       Institute       Institute <t< td=""></t<>                                                                                                    |
| 4. | Navigate through the form by<br>clicking the Next and Previous<br>arrow buttons.<br>After reviewing the form, click<br>the "Navigate" icon and then<br>click into the "Authorisation" tab<br>again.                                                                              | HOME       MY PROJECTS       MY CONTACTS       HELP       CONTACT US         I TESTING         Form Type:       HECC         Reference:       None         Form Section:       RESEARCH AND STUDY TYPE         Signatures:       None         Iterings       Image:       1 of 88 (Read Only)         Iterings       Image:       1 of 88 (Read Only)         Itering and the complete       Image:       1 of 88 (Read Only)         Itering and the complete       Image:       Image:       1 of 88 (Read Only)         Itering and the complete       Image:       Image: <td< td=""></td<>                                                                                                    |

### Screenshots

| 5. | In the "Authorisation" tab - Click<br>the "Authorise Form" button to<br>generate an electronic signature.<br>(Alternatively, click the "Reject<br>Request" button if for some<br>reason you cannot sign the<br>form).                                                                                                    | Incl         United Total         United Total <thunited th="" total<="">         United Total</thunited> | 2         CONTACTUE           Integrate         Documents         Autom           Electricic automatices representatives         Autom           Anapestative Automatices representatives         Automatices           Anapestative Automatices representatives         Automatices           Averagetative Automatices representatives         Automatices           Averagetative Automatices representatives         Automatices           Automatices from         Report                                                                                                    | Advances Pestagenet<br>A Color Ma<br>A Color Ma<br>Marcol Marcol Marcol Marcol Marcol Marcol Marcol<br>Song the Taxas Reputed Form Tubes<br>col and free on Marcolant submerst to Advance the fee<br>or and free on Marcolant submerst to Advance the fee<br>systep instructions on electronic adformations.<br>Request                                                                                                    | Biofus<br>One<br>Crea<br>Line<br>Electrons autorisation replaces els signatures |
|----|----------------------------------------------------------------------------------------------------|----------------------------------------------------------------------------------------------------|----------------------------------------------------------------------------------------------------|----------------------------------------------------------------------------------------------------|---------------------------------------------------------------------------------|
| 6. | Enter your username and<br>password. Also enter the<br>Authoriser (this may be the<br>Organisation Name or<br>Individual's Name) and the<br>names of the Lead Investigator(s)<br>at the Locality (this field is for<br>Locality Authorisation only) - this<br>information appears when you<br>generate an authorisation report. | eeder Unrinders Unricontilicts<br>■ Testing<br>Horm Type / ACEC<br>Retrieve None<br>Trans Sates, AA<br>Spatness, None<br>Si @ In Freed<br>III @ In Freed                                                                                                    | CONTACT US     CONTACT US     Image      Contract Us     Contract Us     Contract     Contract Us     Contract Us     Contract     Contract Us     Contract     Contract     Contract     Contract     Contract     Contract     Contract     Contract     Contract     Contract     Contract     Contrac | Autorian fram<br>Please enter you reservance and passoord and the details relevant<br>to the autoritation.<br>Uservance<br>Passoord<br>Passoord<br>Authoriser (Organization Name or Individual's Flaney)<br>Lead Investigation() at Locality (Net Reld is for Locality<br>Autoriser or you for the conterport of the Conterport<br>Lead Investigation() at Locality (Net Reld is for Locality<br>Autoriser or you for Locality | 1 Sponsor Dectoric autorization replaces int signatures.<br>m.                  |
|    | Then click the "Sign" button.                                                                                                    |                                                                                                    |                                                                                                    |                                                                                                    |                                                                                 |

Steps

7. A history of all electronic authorisations you have previously granted/not granted will appear under the "Signed" tab.

| HOME MY PROJECTS MY CONT                                                                                               | IACTS HELP CONTACT US                                                                                                    |                                             |
|----------------------------------------------------------------------------------------------------|----------------------------------------------------------------------------------------------------|---------------------------------------------|
| My Projects                                                                                                    |                                                                                                    |                                             |
| Project Categories     Mexe Projects (17)     Transferred Projects (1)     Approved Projects (1)     Oid Projects (14) | Costo fee Privat     Poperation     Appendix     Appendix     Costo fee Private     Costo     Costo |                                             |
| lanage Categories                                                                                                    | Short Title                                                                                                    | Form Type Request                           |
|                                                                                                    | 8 Are see pairs from?                                                                                                    | HOEC Ms Sarah Delgad                        |
|                                                                                                    | · Testing                                                                                                    | HOEC Mr. Rahan Murphy                       |
|                                                                                                    | iii Bab                                                                                                    | HOEC Mr. Rahan Murphy                       |
|                                                                                                    | Bit named yet                                                                                                    | HOEC Ms. Sarah Delgad                       |
|                                                                                                    |                                                                                                    |                                             |
|                                                                                                    | Extension perityping                                                                                                    | HOEC Patriach GLIce                         |
|                                                                                                    | Extensibilitan genetigeing     Extension genetigeing     Extension genetigeing and consectedur adgriscing off, seel do extensio tempor inciditurt ut labore et dolore magna alique.                                                                                                    | HOEC Patriach GLIse<br>HOEC Mr Rohan Murphy |

# 12. Submit a form

Once you have completed the form, uploaded the relevant documents and obtained all mandatory authorisations you must submit your application to HDEC or SCOTT.

#### Steps Screenshots Open the project and click on the 1. $\mathbf{i}$ Ý Online Forms $\langle \! \! \rangle$ "e-Submission" tab. IOME MY PROJECTS M None N/A None Note that this *form-level* tab will only be visible when the form Navigate Documents Transfer Authorisation e-Si HDEC Click here to begin completing/revie Navigate by question numbers 🛩 type (HDEC, SCOTT, or MDF) is selected in the project tree at the SCREENING QUESTIONNAIRE left of the screen. RESEARCH AND STUDY TYPE A B C D-G H MAIN CRITERIA EXEMPTIONS INCLUSIONS На-Нс HDEC REVIE HDEC - (A) Administrative section a.1 Title and summary a.1.1-a.1.6 a.2 Object, phase and desig a.2.1 0.2 a.3 Investigators a.4 Primary conta a.3.1-a.3.1.1 a.3.2-a.3.2.1 a.4.1 a.5 Sponsor a.5.1 0.5 a.6 Localities and participant a.6.1-a.6.2 a.6.3-a.6.3.2 Click "Check for Completeness". 2. Ś Online Forms \$ 4 Once the application is complete, HDEC None n: N/A the check for completeness will a 🛃 My Project say "Form is complete and ready Navigate Documents Transfer Author ion e-Su ion Post-a Check for Com pleteness pletness must be perfor to submit". eck for c Check For Completeness rm is complete, and ready to submit. Proceed to Submission/History Recall Submi Pacal Submission Click "Proceed to 3. Online Forms ×? Ŷ V 2 Submission/History", and then click on the "Submit to HDEC" None NA button that appears below. My Projec Navigate Documents Transfer Authorisation e-Submission Post-app Check for C r Completeness and ready to submit d to Submission/History

### **Screenshots**

 Once submitted a submission code will be generated and you will be able to track the progress of your application (refer to section 12).

| Form Type: HDEC                                                                   |                                                   |                                                                                                    |                                                                                                    |                                    | 38                                    | shir                          | Subriasion Code: N2/1/034                  |
|-----------------------------------------------------------------------------------|---------------------------------------------------|----------------------------------------------------------------------------------------------------|----------------------------------------------------------------------------------------------------|------------------------------------|---------------------------------------|-------------------------------|--------------------------------------------|
| Raference: 12/NZTRet/10<br>Form Section: N/A<br>Signatures: This form is attached | vith electronic agredures, any i                  | charges to the form will invalidate the signals                                                                                                    |                                                                                                    |                                    | 0                                     | eated Chi.<br>at Modified Chi | 24/06/2012 14:53 22<br>24/06/2012 15:03:55 |
| in C My Project                                                                   | Nergete                                           | Descreets Transfer Adheses                                                                                                    | ation e-Submission Past-approal                                                                     |                                    |                                       |                               |                                            |
| - 1000                                                                            |                                                   |                                                                                                    |                                                                                                    |                                    |                                       |                               |                                            |
|                                                                                   | A check for<br>Com<br>Proceed to:<br>This section | completives must be performed auch time y<br>ck For Completioners<br>(c)<br>Solemistionfiftetory<br>allows you to submit an electronic submission                    | es submit an application. Dirce all mandatory quest                                                 | diene, decuments and authorisation | have been completed, you may then y   | proceed to subm               | italien.                                   |
|                                                                                   | A check for<br>Con<br>Proceed to<br>This section  | completence must be performed aux3 time y<br>cit That Completeneess<br>Solumitation/Sintry<br>alters you to advert an electronic submassion<br>completeness (sector) | ne submit an application. One all mandatory gave<br>on. Octory the "Proceed to Submission/Hotory to | diens, decuments and authenisation | n have been completed, you may then y | proved to subm                |                                            |

### Can I change my form after submitting?

No, you may not make changes to an application between submission and approval; however you may recall or withdraw your study if you would like to make substantial amendments to your application (see section 13).

### To what committee has my application been submitted to?

For HDEC applications submitted for full review you will have the option to have your application reviewed 'as soon as possible' or 'as near as possible'.

As soon as possible - will be assigned to the next available HDEC meeting regardless of location.

As near as possible - will be assigned by the secretariat to the HDEC that meets nearest to the CI.

HDEC applications submitted for expedited review will be assigned by the secretariat to the HDEC nearest to the CI.

### Page 30 of 45

### Steps

# **13.** Follow the progress of my submission and view correspondence from HDECs/SCOTT

In the e-submission tab you can monitor the progress of your application through the key stages in the review process and view correspondence from HDECs and SCOTT.

### Steps

| 1. | Open the project and click on the<br>"e-Submission" tab.<br>Under the section titled "Proceed<br>to Submission/History" - Click on<br>the "+" to expand the history.<br>To view correspondence for a<br>Post Approval Form you must go<br>into the e-submission tab of the<br>Post Approval Form itself (not in<br>the HDEC, SCOTT or MDF parent<br>form). | Integer         Oncentors         Automatic         Oncentor           Code AC Completeness         Code activation of the performed each time you submit as application. Once all mandatory questions, documents and automations have been completed, you may then proceed to submission.           Code af or Completeness         Image: Code activation of the performed each time you submit as application. Once all mandatory questions, documents and automations have been completed, you may then proceed to submission.           Code of the Completeness         Image: Code activation of the Code activation of the Code activation of the Code activation of the Code activation of the Code activation of the Code activation of the Code activation of the Code activation of the Code activation of the Code activation of the Code activation of Code activation of Code activatio Code activation of Code activation of Code activati                                                                                                    |
|----|----------------------------------------------------------------------------------------------------|----------------------------------------------------------------------------------------------------|
| 2. | The submission history table will<br>allow you to monitor the<br>progress of your application.                                                                                                    | Research Schembelweitherup           Backenseiner Gebenseinen, Olicologi für Prüssent für Budmissen-Nelaziry habten und das digslig für Budmissen Heinry.           Backenseiner Gebenseinen, Olicologi für Prüssent für Budmissen-Nelaziry habten und das digslig für Budmissen Heinry.           Backenseiner Gebenseinen, Olicologi für Prüssent für Budmissen-Nelaziry habten und das digslig für Budmissen Heinry.           Backenseiner Gebenseinen, Olicologi für Prüssent für Budmissen-Nelaziry Heinry.           Backenseiner Gebenseinen, Steffent           Backenseiner Gebenseinen, Steffent           Backenseiner Gebenseinen, Steffent           Backenseiner Gebenseinen, Steffent           Backenseiner Gebenseinen, Steffent           Backenseiner Gebenseinen, Steffent           Backenseiner Gebensteinen Backenseinen Gebensteinen Backenseinen Gebensteinen Gebensteinen Gebensteinen Backenseinen Gebensteinen Gebenstei                                                                                                    |
| 3. | Letters from the HDECs can be<br>downloaded from the documents<br>table.                                                                                                    | Stream Allows you to advect and advectories advectories to Budinesses Malerary holds will allow digitity the Budinesses Malerary holds will allow digitity the Budinesses Malerary holds will allow digitity the Budinesses Malerary holds will allow digitity the Budinesses Malerary holds will allow digitity the Budinesses Malerary holds will allow digitity the Budinesses Malerary holds will allow digitity the Budinesses Malerary holds will allow digitity the Budinesses Malerary holds will allow digitity the Budinesses Malerary holds will allow digitity the Budinesses Malerary holds will allow digitity the Budinesses Malerary holds will allow digitity the Budinesses Malerary holds will allow digitity the Budinesses Malerary Allow digitity the Budinesses Malerary A |

#### **Recall an application submitted for HDEC review** 14.

Please note the recall option is only enabled if the application is pending registration by the review body (i.e. the submission is awaiting the committee secretariat to upload the application). If your application has been successfully recalled you may amend the form, upload/amend your supporting documents and request authorisations prior to re-submitting the application.

If you are not able to recall your application and would like to withdraw your application at any time, please contact the secretariat at hdecs@moh.govt.nz or on 0800 4 ETHICS.

### **Steps**

### **Screenshots**

- Open the project and click on the 1. Online Forms  $\langle \rangle$ "e-Submission" tab. Note that this *form-level* tab will Test application HDE only be visible when the form None N/A None type (HDEC, SCOTT, or MDF) is Navigate Documents Transfer Authorise HDEC selected in the project tree at the Click here to begin completing/reviewing igate by question numbers 💌 left of the screen. SCREENING QUESTIONNAIRE MAIN CRITERIA EXEMPTIONS INCLUSIONS HDEC REA HDEC - (A) Administra a.1 Title and s a.2 Object, phase and
   a.3 Investigators a.4 Primary contact a.5 Sponsor
- Once in the e-submission tab 2. click the "Recall Submission" button at the bottom of the page.

|      | allows you to submit an electronic submission   | <ol> <li>Clicking the 'Proceed to Submission'History' button</li> </ol> | vill also display the Submission | n History.                                    |       |
|------|-------------------------------------------------|-------------------------------------------------------------------------|----------------------------------|-----------------------------------------------|-------|
| Pro  | ocead to Submission/History                     |                                                                         |                                  |                                               |       |
|      | Submission Code                                 | Submission Date                                                         | POF                              | Submission Statu                              | 8     |
|      | NZ/1/D3A0012                                    | 24/08/2012 15:06                                                        | Generate PDF                     | Application clock started 24/08/2012 00:00:00 |       |
|      |                                                 |                                                                         | History                          |                                               |       |
|      |                                                 | Ste                                                                     | tus                              |                                               |       |
| Αρρ  | lication clock started 24/08/2012 00:00:00      |                                                                         |                                  |                                               | 24/08 |
| Арр  | fication marked as valid                        |                                                                         |                                  |                                               | 24/08 |
| Αρρ  | Reation registered by review body - awaiting va | Idation: Northern A Health and Disability Ethics Comm                   | ittee and 12/NTA/25              |                                               | 24/08 |
| Арр  | lication submitted to Northern A Health and Dr  | sability Ethics Committee for review on 12/09/2012 01:                  | 0.00 pending registration by re  | mew body                                      | 24/08 |
|      | Nama                                            | Description                                                             | Documents                        | Document Date                                 |       |
| NZ/1 | 1/D3A0012                                       | Form Submis                                                             | sion                             | DOLEMMENT DATE                                |       |
| Man  | nbers xisx                                      |                                                                         |                                  | 23/08/2012                                    |       |
|      |                                                 |                                                                         |                                  | 14.00.0010                                    |       |

Ð

V

n e-Su

8 8 C D-G H

E E P Ha-Hc HDSC P

a.1.1-a.1.6

<u>a.2.1</u> a.3.1-a.3.1.1 a.3.2-a.3.2.1

8.4.1

a.5.1 0.5.2 0.5.8-0.5. a.6.1-a.6.2

# 15. Duplicate or Delete a Project

The Manage tab allows you to duplicate the information in an application into a new project or to delete an entire project.

#### Steps Screenshots Open the project and click on the 1. \$° \_> Ý A Hr Online Forms $\langle \rangle$ "Manage" tab. ed vet Note that this *project-level* tab will only be visible when "My Project Filter Transfer Project" is selected in the project tree at the left of the screen. Please note that docu nts will not be dunlicate cate associated Post Approval Form(s) Duplicate Project Delete Project To **delete** the project, click 2. Online Forms Ŷ S) 0 2 "Delete Project". lot named yet A pop-up window will appear. tion: N/A Click "OK" to delete the project 🗉 💭 My Project Project Filter Transfer Manage Email Notifications permanently. 2) lion dunlinate apponiated Post An OK Cano Once the project has been ect deleted you will not be able to retrieve it. To **duplicate** the project, click 3. Online Forms 🔒 Hri \$ "Duplicate Project". IOME MY PRO If the project includes post-Not named yet approval forms, and you'd like to duplicate these too, make sure My Project ect Filter Transfer Manage Email Notifications that the check box is ticked beforehand. Otherwise, leave it unchecked. A pop-up window will appear. Click "OK" to duplicate the project. Click on "Existing Projects" in the 4. Online Forms 4 "My Projects" menu. A duplicate project will appear in your list of projects. Note that documents and authorisations associated with the original project are not Not named yet In Progress In Progress Not named yet HDEC 11/09/2012 duplicated, and will need to be added in the normal way.

### Why can't I delete a project?

Once a project has been submitted for review, it can't be deleted unless you recall it first. For instructions on how to recall a project please refer to section 13.

# 16. Set up email notifications for a project

Online Forms will notify you – the "form owner" – by email when a letter from the HDECs or SCOTT is available about your project.

You can decide who else will be copied into email notifications by following the steps below.

| Ste | ps                                                                                                    | Screenshots                                                                                                    |
|-----|----------------------------------------------------------------------------------------------------|----------------------------------------------------------------------------------------------------|
| 1.  | Open the project and click on the<br>"Email Notifications" tab.<br>Note that this <i>project-level</i> tab<br>will only be visible when "My<br>Project" is selected in the project<br>tree at the left of the screen. | HOME       MY PROJECTS       MY CONTACTS       HELP       CONTACT US <ul> <li>Not named yet</li> <li>Form Section: WA</li> <li>Signatures:</li> <li>Nore</li> <li>Project Filter</li> <li>Transfer</li> <li>Manage</li> <li>Email Notifications</li> <li>Please enter recipient's email address in the box bolow. This option is for sending email notifications releasing to the project status and committee correspondence</li> <li>I Add Recipient</li> <li>Email Addresses to be notified</li> <li>Ramove</li> </ul>                                                                                                    |
| 2.  | Enter the email address of the<br>person who you wish to receive<br>email notifications.<br>Click "Add recipient".                                                                                                    | HOME       MY PROJECTS       MY CONTACTS       HELP       CONTACT US         • Not named yet       -       -       -       -       -       -       -       -       -       -       -       -       -       -       -       -       -       -       -       -       -       -       -       -       -       -       -       -       -       -       -       -       -       -       -       -       -       -       -       -       -       -       -       -       -       -       -       -       -       -       -       -       -       -       -       -       -       -       -       -       -       -       -       -       -       -       -       -       -       -       -       -       -       -       -       -       -       -       -       -       -       -       -       -       -       -       -       -       -       -       -       -       -       -       -       -       -       -       -       -       -       -       -       -       -       -       -       -       - |
| 3.  | You can add as many recipients<br>as you like by repeating step 2<br>above.<br>You can remove a recipient by<br>selecting their email address and<br>clicking "Remove".                                               | HOME       MY PROJECTS       MY CONTACTS       HELP       CONTACT US         • Not named yet       Form Type:       Reference:       None         Form Stores       None       Signatures:       None         Form Stores       None       Project Filter       Transfer       Manage       Email Notifications         Image: The store of the project store of the project state and committee correspondence       Add Nacpoint       Email Addresses to be notified         Image: The store of the project store of the project state and committee correspondence       Add Nacpoint       Email Addresses to be notified         Image: Data       Image: Bood@mile gov.uk       Image: Bood@mile gov.uk       Remove                                                                                                    |

### Can recipients of email notifications access the project in Online Forms?

Not necessarily. For others to have read-only access to the project in Online Forms you must request authorisation from them.

### Do users who have authorised the main form automatically receive email notifications?

No. Apart from the form owner, only email addresses entered in the "Email notifications" tab will receive email notifications.

I've not received email notifications, but should have. What has gone wrong?

Check your spam folder for emails from <u>admin@ethics.health.govt.nz</u>.

# **Overview of Online Forms – MDF and PAFs**

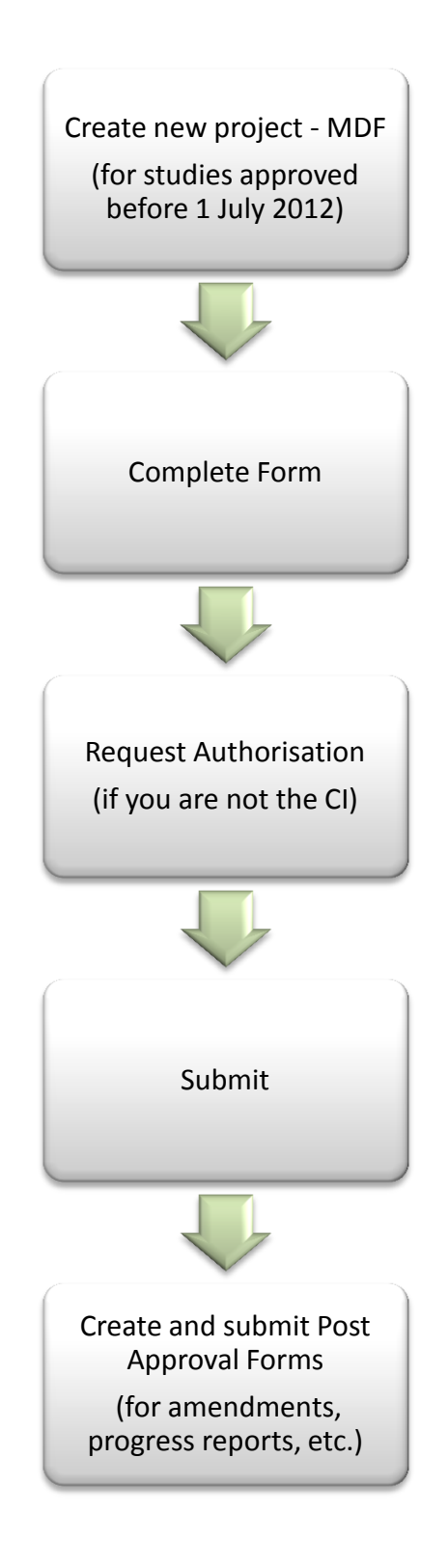

# 17. Create and submit a Minimal Dataset Form for a study approved before 1 July 2012

If your study was approved before 1 July 2012 you need to register your study in the new system by creating a Minimal Dataset Form or MDF. To submit post approval items (amendments, progress reports, etc.) you must create a Post Approval Form – you will be unable to do so unless you have first created and submitted an MDF. You only need to submit an MDF once per study.

If your study has been approved by an HDEC and by SCOTT you will need to submit two MDFs – one for HDEC and one for SCOTT.

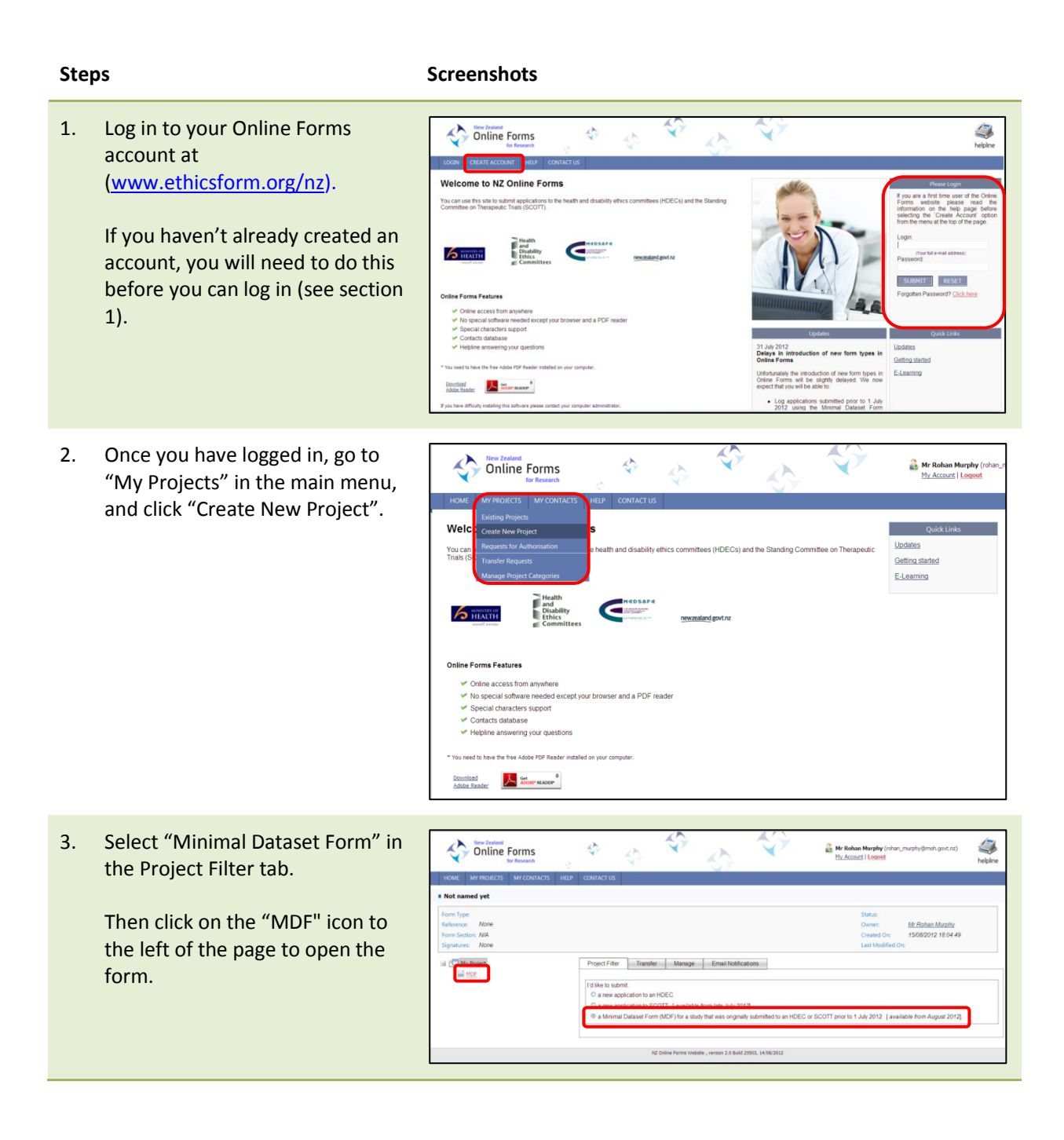

 Complete the MDF by answering the questions in the "Navigate" tab. Click on MDF1-MDF8 to answer.

> Please note that if the information you enter in the form is different to what we have on file you may be asked to recall your MDF, correct the information and re-submit. The format of the reference number must be <u>identical</u> to what we have on file (e.g. MEC/01/01/01).

5. If you are not the Co-ordinating Investigator (CI) for the study, the CI will need to authorise the MDF before it can be submitted.

> You can request authorisation from the CI through the "Authorisation" tab (refer to section 10). Please note the CI must have an account in Online Forms to do this.

6. In the "e-Submission" tab, click "Check For Completeness".

> If your form is complete, you can submit it by clicking "Proceed to Submission/History", and then click the "Submit" button that appears below.

A message confirming submission of your MDF should appear.

 You will receive an automatic email once your MDF has been registered in the system. You can view correspondence from HDECs and SCOTT in the MDF's e-submission tab by clicking on the "+" icon in the submission history (see section 12).

As soon as the MDF is submitted, you can submit post-approval items, such as annual progress reports and amendments.

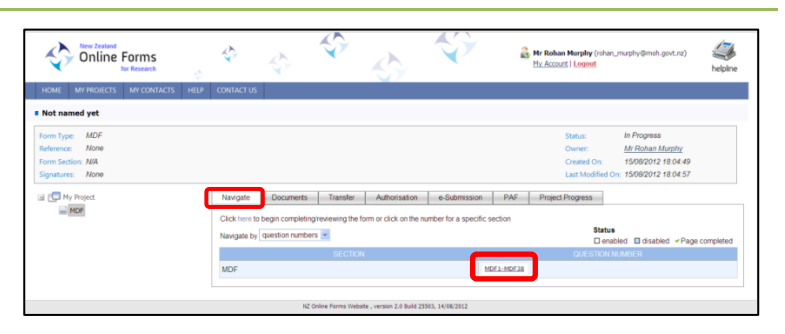

| Navigate Documents Trans                                                                                                    | fe Authorisation e-Submission                                                                                                    | Post-approval        | Email Notifications |               |              |              |  |  |  |  |
|----------------------------------------------------------------------------------------------------|----------------------------------------------------------------------------------------------------|----------------------|---------------------|---------------|--------------|--------------|--|--|--|--|
| Authorisations                                                                                                    |                                                                                                    |                      |                     |               |              |              |  |  |  |  |
| Yeu may need to obtain authorisations from other Online Forms users before submitting your application, or before beginning your study at a locality.                                                                                                    |                                                                                                    |                      |                     |               |              |              |  |  |  |  |
| To request authorisation, simply click "request" and enter the authorise's usemame (which will also be their email address). The authoriser will receive an email aleting them to this request, and asking them to log in to Orline Forms to respond to it. |                                                                                                    |                      |                     |               |              |              |  |  |  |  |
| Click here for details of usemames to a                                                                                                    | Click have for details of usemames to use in requesting authorisation from district health boards, and some other organisations. |                      |                     |               |              |              |  |  |  |  |
| Authorisation types will only be enabled                                                                                                    | I once relevant questions have been answ                                                                                         | red in the form.     |                     |               |              |              |  |  |  |  |
| The following electronic authorisations                                                                                                    | ere available for this form type: 🕢                                                                                              |                      |                     |               |              |              |  |  |  |  |
| Print authorisation report                                                                                                    |                                                                                                    |                      |                     |               |              |              |  |  |  |  |
| Status                                                                                                    | Authorisation Typ                                                                                                    |                      |                     | Status        | Signing User | Action       |  |  |  |  |
|                                                                                                    | Co-ordinating Investig                                                                                                    | itor                 |                     | Not requested |              | Request      |  |  |  |  |
|                                                                                                    | Primary Contact Per                                                                                                    | on                   |                     | Not requested |              | Request Sign |  |  |  |  |
|                                                                                                    | Other Investigator                                                                                                    |                      |                     | Not requested |              | Request Sign |  |  |  |  |
|                                                                                                    | Spansor                                                                                                    |                      |                     | Not requested |              | Request Sign |  |  |  |  |
|                                                                                                    | Third party performing sponsor's dutie                                                                                           | s or functions in NZ |                     | Not requested |              | Request Sign |  |  |  |  |
|                                                                                                    | Locality                                                                                                    |                      |                     | Not requested |              | Request Sign |  |  |  |  |
|                                                                                                    | Other                                                                                                    |                      |                     | Not requested |              | Request Sign |  |  |  |  |

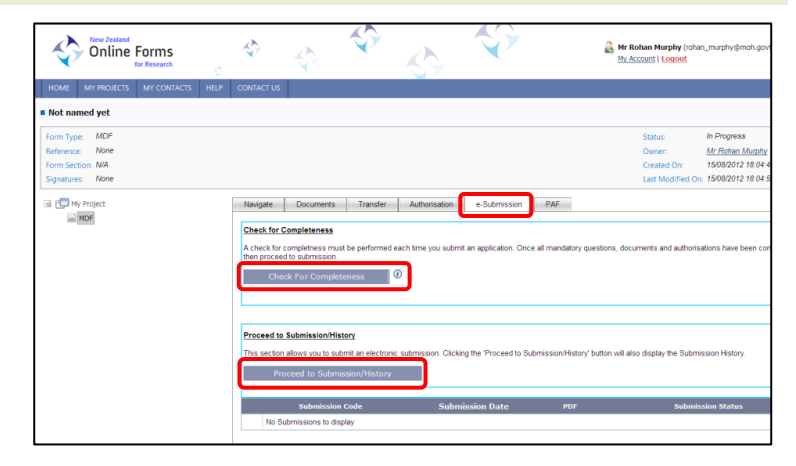

| Navigate       | Documents Transfer Authori                | ation e-Submission Post-approval                     |                                       |                                                          |
|----------------|-------------------------------------------|------------------------------------------------------|---------------------------------------|----------------------------------------------------------|
| Check for Co   | empleteness                               |                                                      |                                       |                                                          |
| A check for c  | ompletness must be performed each time    | you submit an application. Once all mandatory ques   | tions, documents and authorisations   | have been completed, you may then proceed to submission. |
| Check          | k For Completeness                        |                                                      |                                       |                                                          |
|                |                                           |                                                      |                                       |                                                          |
|                |                                           |                                                      |                                       |                                                          |
| Proceed to S   | Submission/History                        |                                                      |                                       |                                                          |
| This section a | ellows you to submit an electronic submis | ion. Clicking the 'Proceed to Submission'History' bu | tton will also display the Submission | History.                                                 |
| Proc           | ceed to Submission/History                |                                                      |                                       |                                                          |
|                | Submission Code                           | Submission Date                                      | POF                                   | Submission Status                                        |
|                | NZ/1/D3A0012                              | 24/08/2012 15:06                                     | Generate PDF                          | Application clock started 24/08/2012 00:00:00            |
|                |                                           |                                                      |                                       |                                                          |

# 18. Create and submit a Post Approval Form

### What is a Post Approval Item?

A "post-approval item" is an item submitted for HDEC review after a study has been approved. Examples of post-approval items include:

- substantial amendments
- annual progress reports
- protocol deviations or violations
- notifications of conclusion of study
- final reports.

### **Substantial vs. Minor Amendments**

As per the HDEC <u>Standard Operating Procedures</u>, an amendment to an approved study only requires HDEC review if it is substantial. Applicants may make minor amendments to an approved study at any time without approval from or notification to the HDEC.

| SUBSTANTIAL AMENDMENTS                                                                                                    | MINOR AMENDMENTS                                                                                                    |
|----------------------------------------------------------------------------------------------------|----------------------------------------------------------------------------------------------------|
| <ul> <li>Significant amendments are required to be submitted for HDEC review.</li> <li>Examples of these include: <ul> <li>Significant changes to the design/methodology of the study.</li> <li>Significant changes to the type and/or number of procedures undertaken by participants.</li> <li>Changes relating to the safety of physical or mental integrity of participants, or to the risk/benefit assessment for the study.</li> <li>Significant changes to study documentation (such as participant information sheets).</li> <li>The appointment of a new CI.</li> <li>Any significant change to the study protocol or the information provided in the application for approval.</li> </ul> </li> </ul> | <ul> <li>MINOR AMENDMENTS</li> <li>Minor amendments are not required to be submitted for HDEC review.</li> <li>Examples of these include: <ul> <li>Minor or administrative changes to study documentation.</li> <li>Updated versions of the Investigator's Brochure (where the study involves a new medicine).</li> <li>Changes to the research team (including lead/principal investigators at particular localities) other than the appointment of a new Co-ordinating Investigator.</li> <li>Changes in funding arrangements, except where these may alter the ability of participants to access publicly-funded compensation in the event of injury.</li> <li>Changes in arrangements for recording or analysing study data, or for storing or transporting samples.</li> <li>The extension of the study beyond the expected end date given in the application</li> </ul> </li> </ul> |
| <ul> <li>the application for approval.</li> <li>Notification of urgent safety measures<br/>taken to protect participants from a<br/>significant, immediate hazard to their<br/>hoalth and safety.</li> </ul>                                                                                                    | <ul> <li>The extension of the study beyond the expected end date given in the application form, except where this is related to other changes that are substantial.</li> <li>Routine closure of a site.</li> </ul>                                                                                                    |
| <ul> <li>Temporary halts to the study due to safety concerns.</li> <li>Substantial protocol deviations.</li> </ul>                                                                                                    | - Addition of a new site.                                                                                                    |

- Early termination of a study.

### How to create and submit a Post Approval Form?

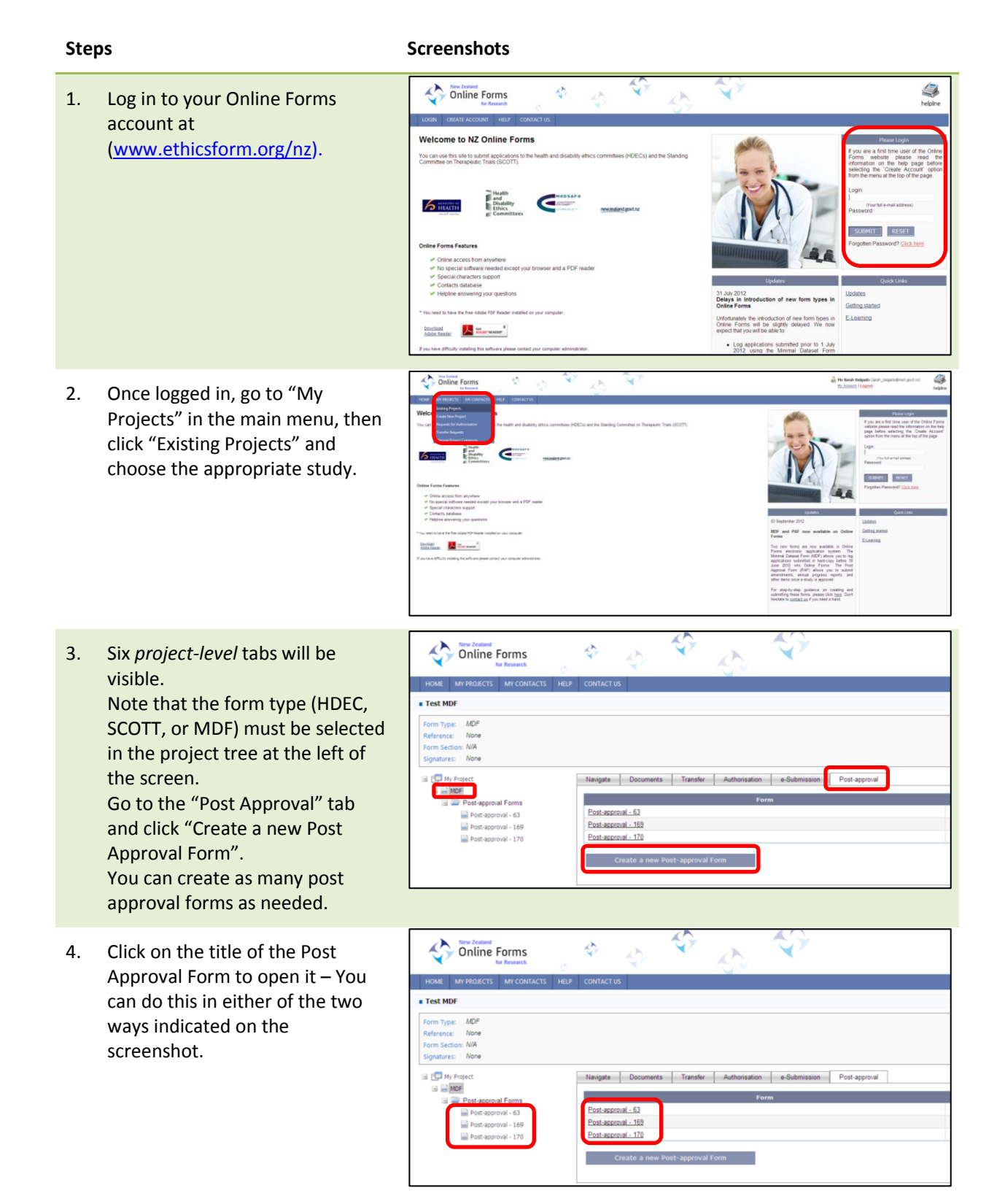

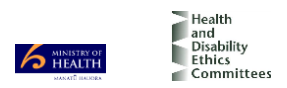

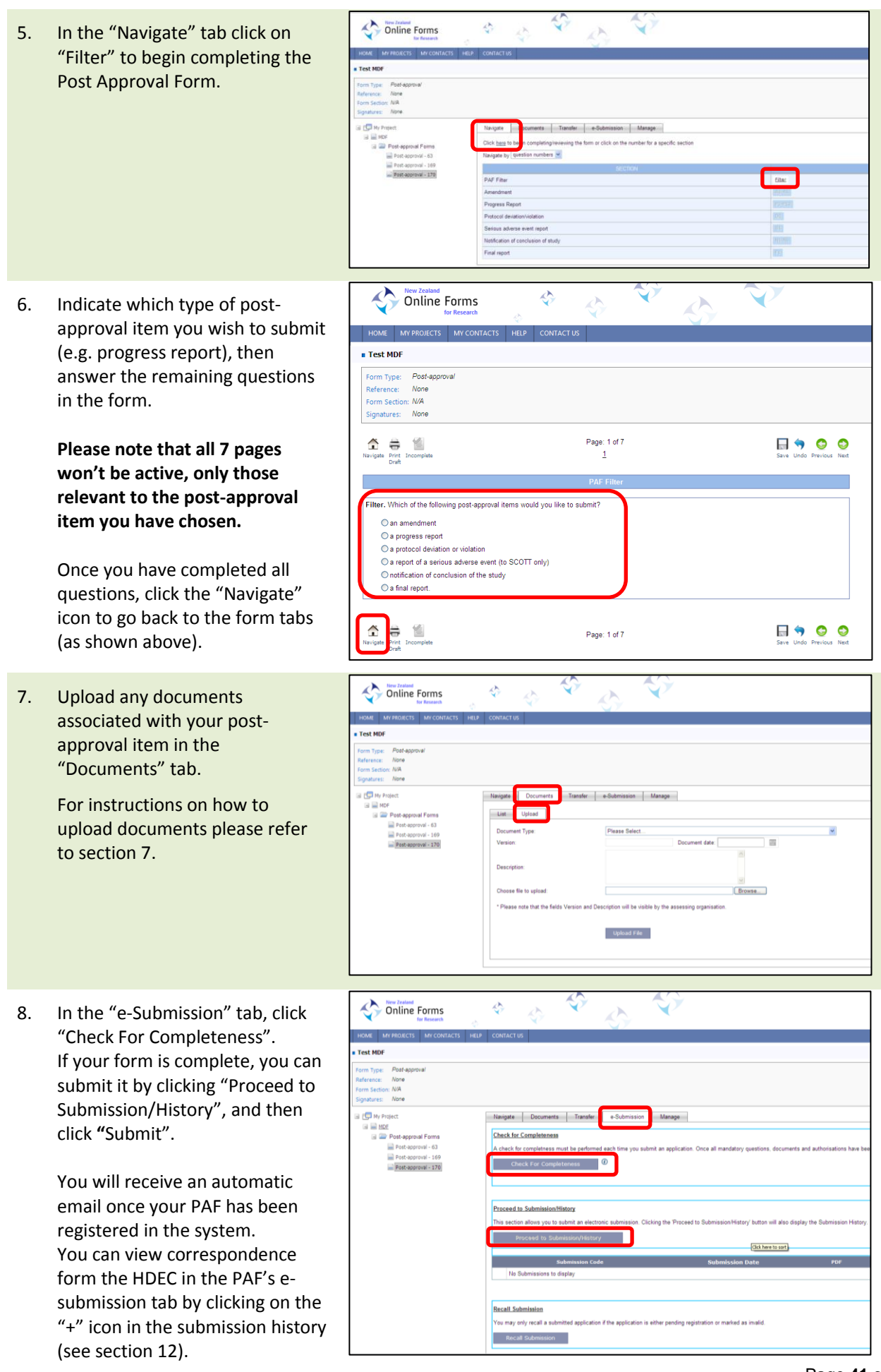

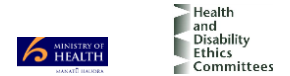

# 19. Add a new locality

Before a study commences at a given locality in New Zealand, it must be authorised by that locality in Online Forms. Locality authorisation confirms that the locality is suitable for the safe and effective conduct of the study, and that local research governance issues have been addressed.

Locality authorisations are not mandatory prior to submission - You may add a new locality at any time. You do not need to submit a Post Approval Form advising HDECs of the addition of a new locality.

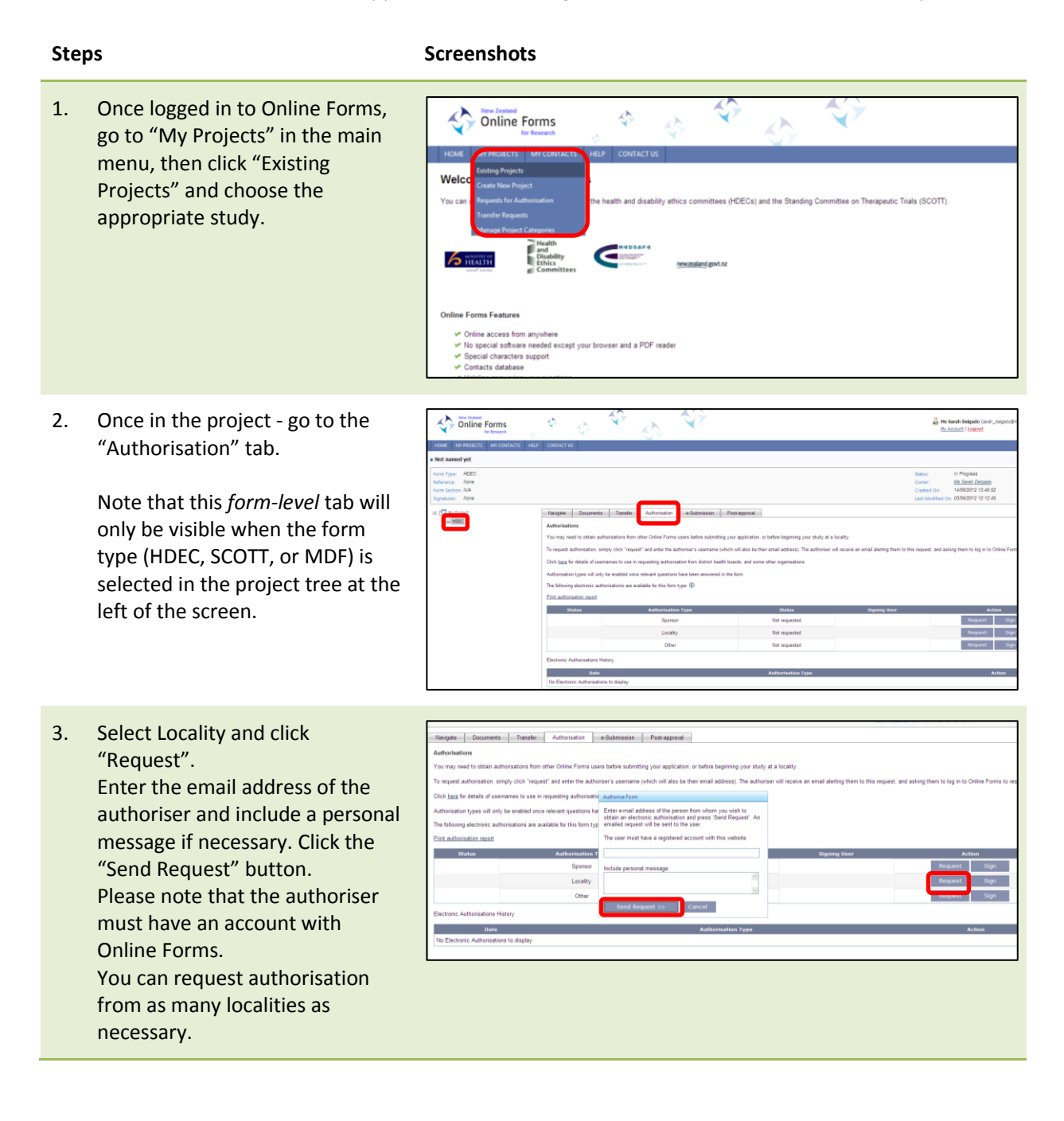

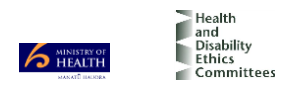

### Steps

### Screenshots

Once the authorisation is given a 4. aution e-Submission Post-approval sfer Autho green tick will appear next to it. ur study at a locali An authorisation history at the bottom of the page keeps a record of all authorisation requests. Request Si Not requester Signed and valid 1 Locality Ma Sar Revoke You can also print an authorisation report for your records. Locale

Go to <u>http://ethics.health.govt.nz/applying-review/research-contacts</u> to find contact details for district health boards, and some other organisations.

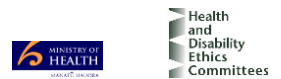

## 20. Submit a Response for Requests for Further Information

- The Provisional Approval Response section is only enabled if the application has been provisionally approved by HDEC.
- This section allows you to submit your response to a request for further information via the documents tab. The application itself will be READ ONLY.

### Steps

### Screenshots

Form Type: HDEC

🖃 🤠 My Project

Reference: 13/NTA/147 Form Section: N/A

Signatures: This form is attached with electron

- Go to the Documents Tab to upload the revised documentation requested by the secretariat
- 2. To update versions of documents, go to the List tab. Select View/Manage to upload a newer version of the document.
- For example you can upload new versions of the PIS/CF
- Remember to track changes.

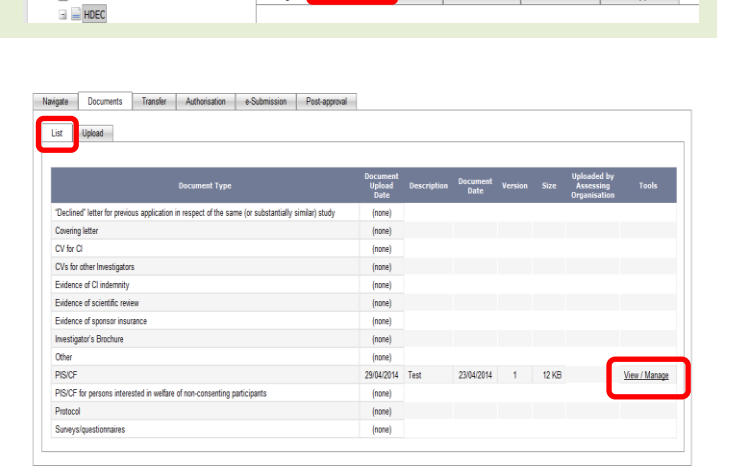

res, any changes to the form will invalidate the signature

Navigate

ts Transfer Authorisation e-Submission Post-approval

- 3. When you click View/Manage for a particular document it will take you to the upload tab for that document.
- Update the version number and document date.
- Browse to find the new version of the file.
- Click 'Upload New Version'
- Once the upload is complete the history will populate with the new version.

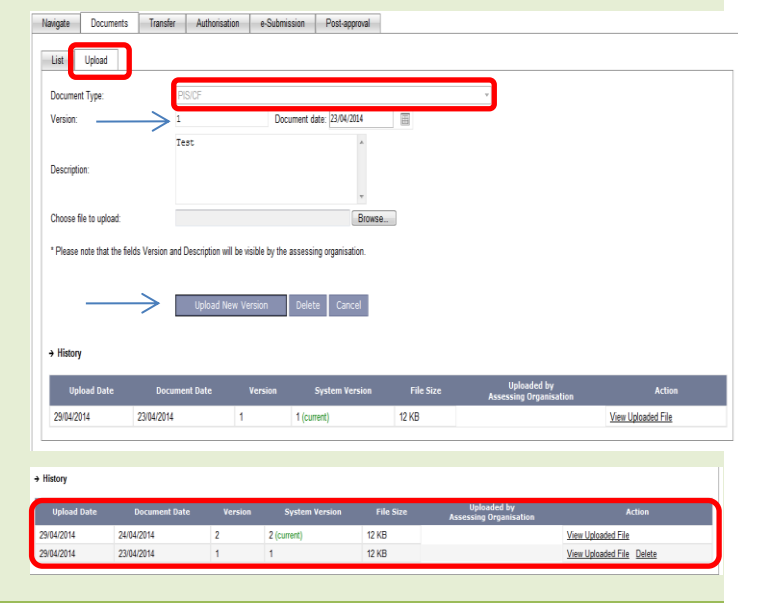

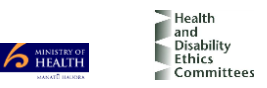

- 4. For New documents, go to the upload tab.
- For example you can upload a word document responding to questions raised by the Committee.

| List     | Upload                | ITAIISIEI       | Planutisation         | 8-300 III Salut      | Postapproval   |                            |             |                  |         |       |                                          |              |
|----------|-----------------------|-----------------|-----------------------|----------------------|----------------|----------------------------|-------------|------------------|---------|-------|------------------------------------------|--------------|
|          |                       |                 | Document Type         |                      |                | Document<br>Upload<br>Date | Description | Document<br>Date | Version | Size  | Uploaded by<br>Assessing<br>Organisation | Tools        |
| "Decline | ed" letter for previo | us application  | in respect of the sar | me (or substantially | similar) study | (none)                     |             |                  |         |       |                                          |              |
| Coverin  | g letter              |                 |                       |                      |                | (none)                     |             |                  |         |       |                                          |              |
| CV for 0 | CI                    |                 |                       |                      |                | (none)                     |             |                  |         |       |                                          |              |
| CVs for  | other Investigator    | s               |                       |                      |                | (none)                     |             |                  |         |       |                                          |              |
| Evidenc  | e of CI indemnity     |                 |                       |                      |                | (none)                     |             |                  |         |       |                                          |              |
| Evidenc  | e of scientific revi  | ew              |                       |                      |                | (none)                     |             |                  |         |       |                                          |              |
| Evidenc  | e of sponsor insu     | ance            |                       |                      |                | (none)                     |             |                  |         |       |                                          |              |
| Investig | ator's Brochure       |                 |                       |                      |                | (none)                     |             |                  |         |       |                                          |              |
| Other    |                       |                 |                       |                      |                | (none)                     |             |                  |         |       |                                          |              |
| PISICF   |                       |                 |                       |                      |                | 29/04/2014                 | Test        | 23/04/2014       | 1       | 12 KB |                                          | View / Manag |
| PISICF   | for persons intere    | sted in welfare | of non-consenting p   | articipants          |                | (none)                     |             |                  |         |       |                                          |              |
| Protoco  | al .                  |                 |                       |                      |                | (none)                     |             |                  |         |       |                                          |              |
| 0        | aniestionnaires       |                 |                       |                      |                | (none)                     |             |                  |         |       |                                          |              |

5. Select the document type. Add a version number, document date and add a description if required.

Browse your computer to find the new file and select Upload File.

| I                                 | Vavigate               | Documents | Transfer        | Authorisation                                                         | e-Submission | Post-approval   |   |
|-----------------------------------|------------------------|-----------|-----------------|-----------------------------------------------------------------------|--------------|-----------------|---|
|                                   | List                   | Upload    |                 |                                                                       |              | · · · ·         |   |
|                                   | Document Type:         |           | Ot              | Other                                                                 |              |                 |   |
|                                   | Version:               |           | 1               |                                                                       | Document d   | ate: 30/04/2014 | I |
|                                   | Description:           |           | Re              | Response to Committee                                                 |              |                 |   |
|                                   | Choose file to upload: |           |                 | H:\General\Temporary\Ethics cover lette Browse                        |              |                 |   |
| * Please note that the fields Ver |                        |           | s Version and D | rrsion and Description will be visible by the assessing organisation. |              |                 |   |

6. The new document will now be uploaded and visible on the List Tab.

Before submitting check to see all your documents are on the List tab and are displaying the correct version and document date.

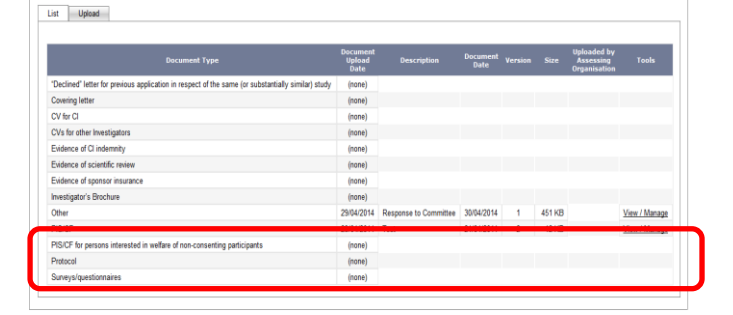

Navigate Documents Transfer Au

ion e-S

n Pos

- 7. Once you have uploaded all new documents or updated all existing documents click the E-Submissions tab.
- 8. Scroll down until you see 'Provisional Approval Response'.

This button will only be able to be used when you have received a 'Provisional Approval' letter.

Please note: only click submit once.

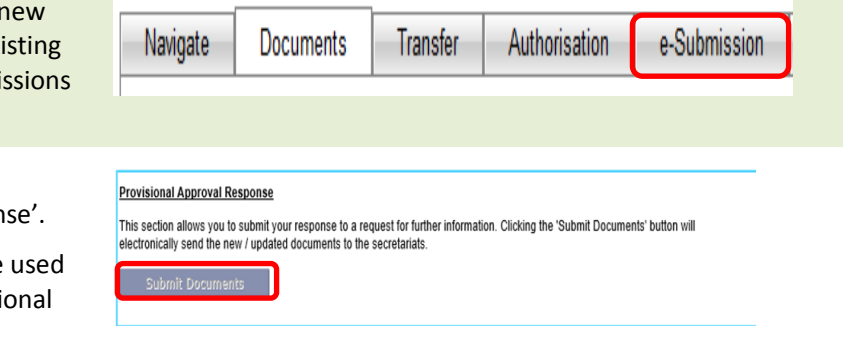